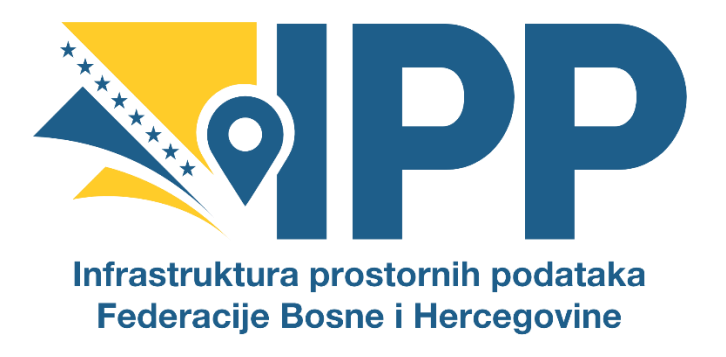

# **KATALOG METAPODATAKA**

Tehnički vodič za ažuriranje i uređivanje metapodataka (verzija 2.0)

Infrastruktura prostornih podataka Federacije BiH

Juni, 2024. godine RADNA GRUPA ZA TEHNIČKE STANDARDE IPP FBIH Predsjedavajući radne grupe: Jasmin Ćatić

# SADRŽAJ

| 1. UV   | 'OD                                                                |
|---------|--------------------------------------------------------------------|
| 2. ME   | ETAPODACI                                                          |
| 2.1.    | Katalog metapodataka                                               |
| 3. KA   | TALOG METAPODATAKA – osnovne upute                                 |
| 3.1.    | Pregled metapodataka za posjetioce (neprijavljene korisnike)5      |
| 3.2.    | Korisnici web aplikacije7                                          |
| 3.3.    | Kreiranje korisničkog naloga                                       |
| 4. KA   | TALOG METAPODATAKA – detaljni vodič9                               |
| 4.1.    | Pretraga9                                                          |
| 4.2.    | Unos metapodataka11                                                |
| 4.2     | .1. Objašnjenje pojedinih polja pri unosu12                        |
| 4.3.    | Radni tok (proces) unosa metapodataka18                            |
| 4.3     | .1. Radna kopija                                                   |
| 4.3     | .2. Arhiviranje                                                    |
| 4.4.    | Uređivanje zapisa                                                  |
| 4.5.    | Uvoz metapodataka                                                  |
| 4.6.    | Brisanje metapodataka                                              |
| 4.7.    | Izvoz metapodataka                                                 |
| 4.8.    | Uvezivanje metapodataka sa drugom dokumentacijom i dodavanje slika |
| 4.9.    | Obuhvat podataka na karti                                          |
| 5. UR   | NEK (TEMPLATE) ZA UNOS METAPODATAKA                                |
| 5.1.    | Prosljeđivanje preglednih slika metapodataka                       |
| POPIS S | SLIKA                                                              |
| POPIS 7 | TABELA         32                                                  |

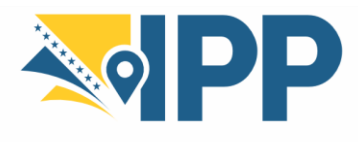

+387 33 712-616 ipp.fbih@fgu.com.ba ippfbih.gov.ba

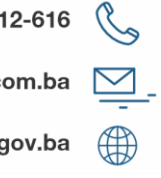

# 1. UVOD

Zakonom o Infrastrukturi prostornih podataka Federacije Bosne i Hercegovine<sup>1</sup> (Službene novine FBiH, br. 55/21), uređuje se osnivanje i održavanje Infrastrukture prostornih podataka Federacije Bosne i Hercegovine (IPP FBiH), njen sadržaj, metapodaci, servisi prostornih podataka, osnivanje i održavanje Geoportala IPP FBiH, kao i uspostava i nadležnosti organa IPP FBiH. Prema članu 11. Zakona o IPP FBiH, metapodaci su informacije o:

- skupovima i servisima prostornih podataka, •
- usklađenosti prostornih podataka sa propisanim normama, •
- uslovima pristupa i korištenja skupova i servisa prostornih podataka,
- kvalitetu i ažurnosti skupova prostornih podataka, •
- organima, organizacijama, javnim preduzećima ili pravnim osobama odgovornim za • osnivanje, održavanje, pristup, razmjenu i korištenje skupova i servisa prostornih podataka, i
- skupovima prostornih podataka kojima je pristup ograničen i razloge ograničenja. •

U skladu sa članom 12. stav (1) Zakona o IPP FBiH, Subjekti IPP FBiH su obvezni preko Geoportala IPP FBiH unijeti i redovito održavati metapodatke za izvore prostornih podataka iz svoje nadležnosti.

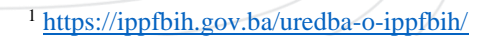

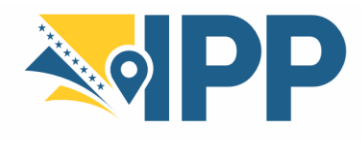

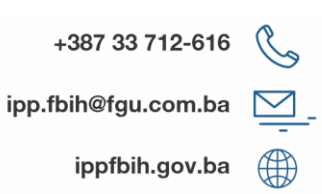

# **2. METAPODACI**

Metapodaci ili "podaci o podacima" općenito predstavljaju skup atributa koji opisuju sadržaj, kvalitetu, dostupnost i pristup podacima, uslove i ostale karakteristike podataka. Svaki je opis realnosti apstrakcija i predstavlja samo jedan od mnogih načina kako modelirati stvarnost. Model realnog svijeta nije egzaktna kopija, neke stvari su približne, neke pojednostavljene, a neke u potpunosti zanemarene. Za osiguranje svrsishodnosti takvog modela, sve činjenice, pretpostavke i ograničenja treba u potpunosti dokumentirati. Metapodaci upravo omogućavaju potpuni opis podataka kako bi zainteresirani korisnici imali sva potrebna znanja o podacima, njihovoj dostupnosti i načinu upotrebe.

Prostorni skupovi podataka i servisi su opisani metapodacima, koji omogućavaju njihovo pronalaženje i korištenje. Metapodaci su opisani u skladu sa relevantnim internacionalnom standardom ISO 19115.

Metapodaci IPP-a FBiH zasnivaju se na sljedećim principima<sup>2</sup>:

- metapodaci će biti kreirani u skladu sa internacionalnim standardima ISO 19115, ISO 19119, te ISO 19139 na minimalnoj razini INSPIRE profila metapodataka;
- metapodaci će biti publicirani u katalogu metapodataka i biti dostupni korisnicima za pronalaženje, evaluaciju i pristup prostornim podacima ili servisima;
- svi dionici davatelji prostornih podataka i servisa moraju kreirati metapodatke za prostorne skupove podataka i servise publicirane u okviru IPP-a FBiH i osigurati njihovu ažurnost;
- metapodaci moraju potencijalnom korisniku omogućiti:
  - o otkrivanje prostornih skupova podataka i servisa;
  - utvrđivanje mogu li se prostorni skupovi podataka koristiti, za koju namjenu, kao i eventualno postojanje ograničenja;
  - o identificirati način dobivanja pristupa podacima ili servisima;
  - razumijevanje skupova podataka u svrhu određivanja njihove pogodnosti za konkretnu namjenu;
- u cilju osiguranja kompatibilnosti metapodataka i njihove upotrebljivosti u okviru IPPa FBiH kreiran je zajednički profil metapodataka, utemeljen na INSPIRE implementacijskim pravilima i prethodno navedenim ISO standardima;
- za kreiranje i publiciranje metapodataka dionicima davateljima prostornih podataka i servisa preporučit će se korištenje softvera<sup>3</sup> zasnovanog na principima otvorenog koda.

### 2.1. Katalog metapodataka

Federalna uprava za geodetske i imovinsko-pravne poslove je razvila Katalog metapodataka za potrebe projekta IPP-a FBiH. Katalog metapodataka je web aplikacija za pregled i kreiranje metapodataka u skladu sa INSPIRE direktivom zasnovana na web katalogu GeoNetwork.

<sup>&</sup>lt;sup>2</sup> <u>https://ippfbih.gov.ba/strategija-ipp-fbih/</u>

<sup>&</sup>lt;sup>3</sup> <u>http://geonetwork-opensource.org</u>

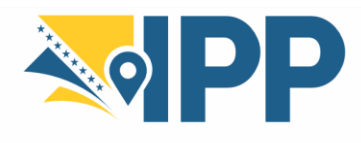

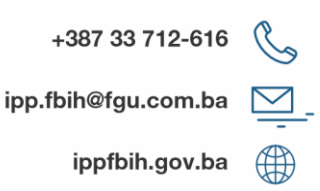

### 3. KATALOG METAPODATAKA – osnovne upute

Web aplikacija Katalog metapodataka se nalazi na službenoj web stranici IPP-a FBiH<sup>4</sup>, a direktna poveznica za pristup aplikaciji se može pronaći u prozoru podmenija Kataloga metapodataka klikom na opciju *Katalog metapodataka*<sup>5</sup>, ili unosom ključne riječi pojma u polje za pretragu (Slika 3.1).

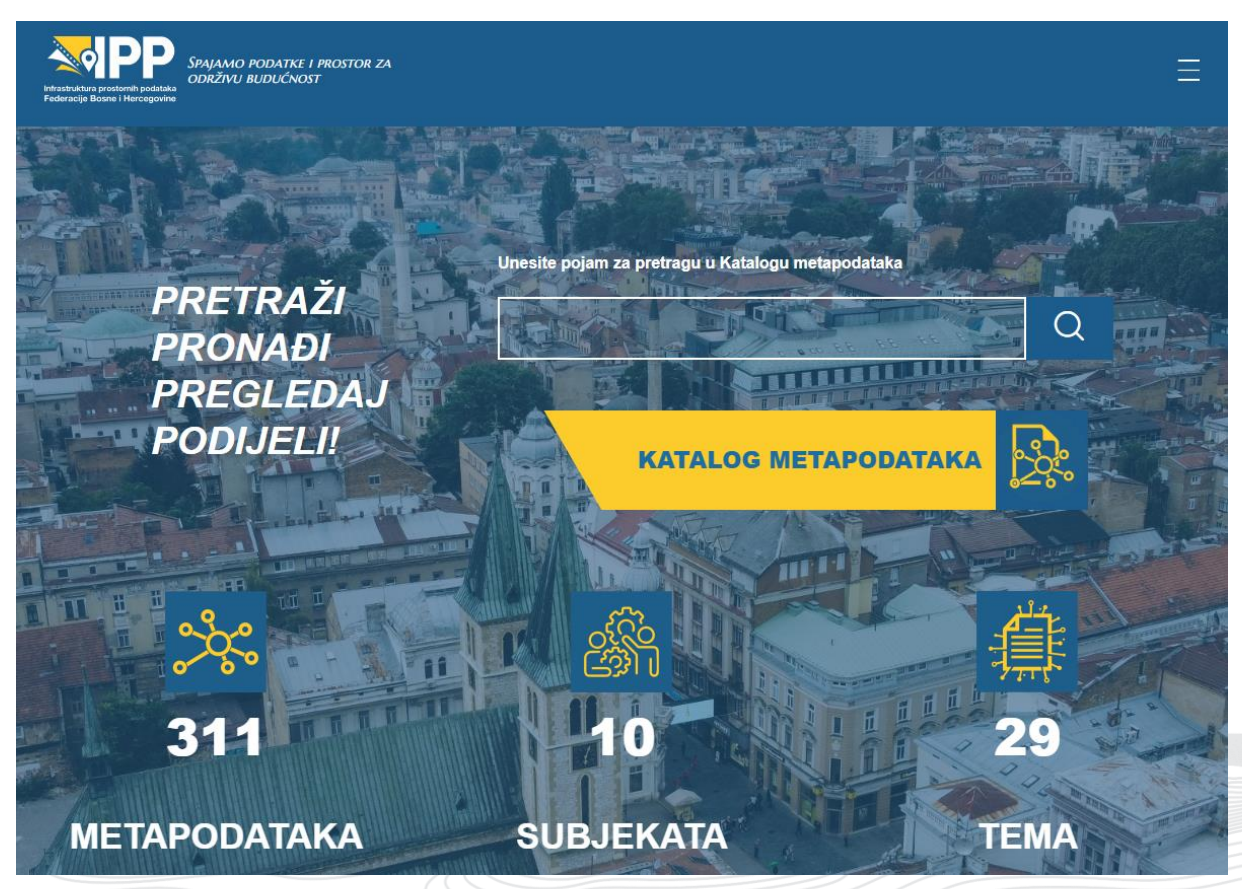

Slika 3.1: Pretraga i direktan link na Katalog metapodataka

Direktna poveznica na Katalog<sup>6</sup>, vodi korisnika aplikacije na stranicu pregleda svih objavljenih metapodataka sa mogućnošću napredne pretrage u okviru menija *Pretraga* (Slika 3.2). Postoji još i meni *Katalog metapodataka IPP FBiH*.

Meni *Katalog metapodataka IPP FBiH* predstavlja pregledni meni sa svim metapodacima i mogućnošću pretrage po ključnim riječima (Slika 3.3).

Navedena dva menija su osnovna za sve korisnike web aplikacije, bez obzira da li su prijavljeni u aplikaciju ili ne.

- <sup>5</sup> https://ippfbih.gov.ba/katalog-metapodataka-ipp-fbih/
- <sup>6</sup> https://metapodaci.ippfbih.gov.ba

<sup>&</sup>lt;sup>4</sup> <u>https://ippfbih.gov.ba</u>

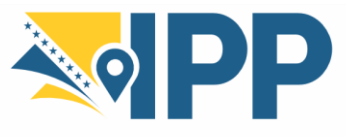

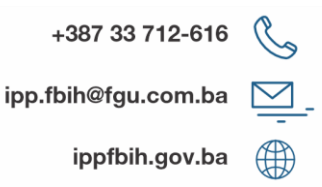

4

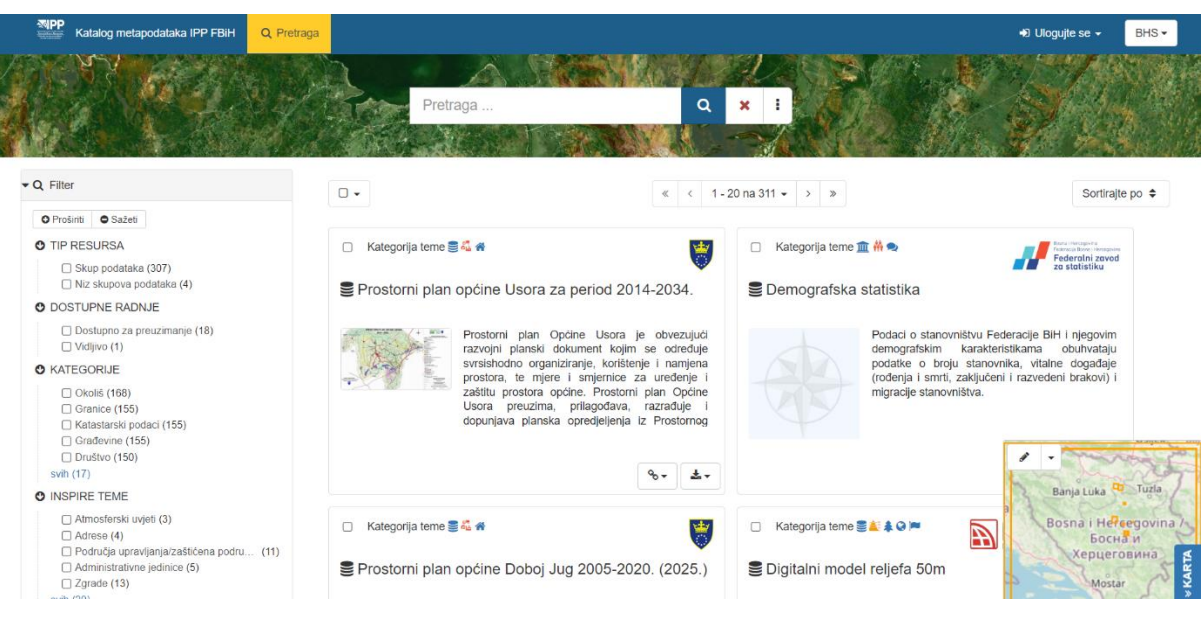

Slika 3.2: Napredna pretraga u Katalogu metapodataka

| Katalog metapodataka IPP FBIH                                                                                                    | Q, Pretraga                                                                                        |                                                                                                    | +∂ Ulogujte se + BHS -                |
|----------------------------------------------------------------------------------------------------|----------------------------------------------------------------------------------------------------|----------------------------------------------------------------------------------------------------|---------------------------------------|
|                                                                                                    | Pretraga<br>Pretraga a                                                                             | Q<br>eponane lation (blt)                                                                                                    |                                       |
| Pretražite prema © INSPIRE teme O                                                                                                    | Kategorije                                                                                         |                                                                                                    | Protražito vrsto izvora               |
| Annanzania pancar      Annanzania pancar      Sustari za nadora okolati      Godorgia      Loukoz odwolje i opareza      Koskonje zemijala | Cogulate more<br>Cogulate more<br>Cogulate more<br>Cogulate more<br>Cogulate more<br>Cogulate more | Auditability Courts     Auditability     Auditability     Auditabilit |                                       |
| Područja prirodnim opanostima     C     Sordari za pretrodnji i hetarofu     Ralizmost mila     Relizmost mila     Područna mela           | Crashaganti<br>2. 7.866cms kalagin<br>2. To<br>To<br>R. Kensnaks (162ann ealige                    | Reference starowsking demografia     Reference koordinate success     Reference koordinate success     Reference koordinate success     Reference koordinate success                                                                                                    |                                       |
| Najnoviji metapodaci Najpopularniji                                                                                                    | metapodaci                                                                                         |                                                                                                    | ■ = ■                                 |
| Strukturne poslovne statistike                                                                                                    | Prostomi plan općine Kakanj za period 2010-2030.                                                   | Prostorni plan općine Zavidovići 2016-2036.                                                                                                    | Prostorni plan općine Vareš 2018-2038 |

Slika 3.3: Pregled svih objavljenih metapodataka sa pretragom po ključnim riječima

Za detaljan pregled željenog metapodataka (bilo da se pronađe putem pretrage ili direktno na stranici) korisnik klikom miša ulazi u zapis i vrši pregledanje, preuzimanje ili dijeljenje metapodataka kroz vanjske aplikacije (Google, Mail, LinkedIn i sl.).

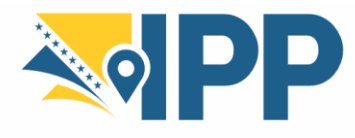

### **3.1.** Pregled metapodataka za posjetioce (neprijavljene korisnike)

Posjetilac pristupa web aplikaciji putem web browsera sa željom da pregleda neki od kreiranih zapisa. Posjetiocu je omogućeno pregledanje zapisa koji je unaprijed javno objavljen. Klikom na zapis korisnik se detaljnije informiše o zapisu (metapodatku) i ima mogućnost pregleda sljedećih sekcija (Slika 3.5):

- Sažetak
- *Preuzimanja i poveznice* (URL-ovi za više informacija / preuzimanja, te WMS poveznice)
- Osnovne informacije
- Tehničke informacije
- *Metapodaci* (informacije o metapodacima)
- *Pregled* (pregledna slika ili fotografija izgleda podataka)
- Geografski granični okvir (prostorni obuhvat podataka)
- *Datum* (datum stvaranja, objavljivanja, revizije te vremenski obuhvat podatka)
- Vremenski opseg podataka
- Omogućeno od (logo subjekta koji je osigurao metapodatak)
- Zadnje ažuriranje (vrijeme posljednjeg ažuriranja metapodataka).

Da bi se dobilo više informacija, moguće je odabrati detaljan način prikaza. Detaljan način prikaza se odabire klikom na opciju *Način prikaza* u gornjem desnom ćošku zapisa metapodataka (Slika 3.4), a zatim na podopciju *Detaljno*.

Klikom na opciju *Preuzimanje*, u gornjem desnom ćošku (Slika 3.4), pored opcije *Način prikaza*, moguće je dobiti Permalink zapisa metapodataka ili preuzeti zapis u formatu ZIP, XML ili RDF.

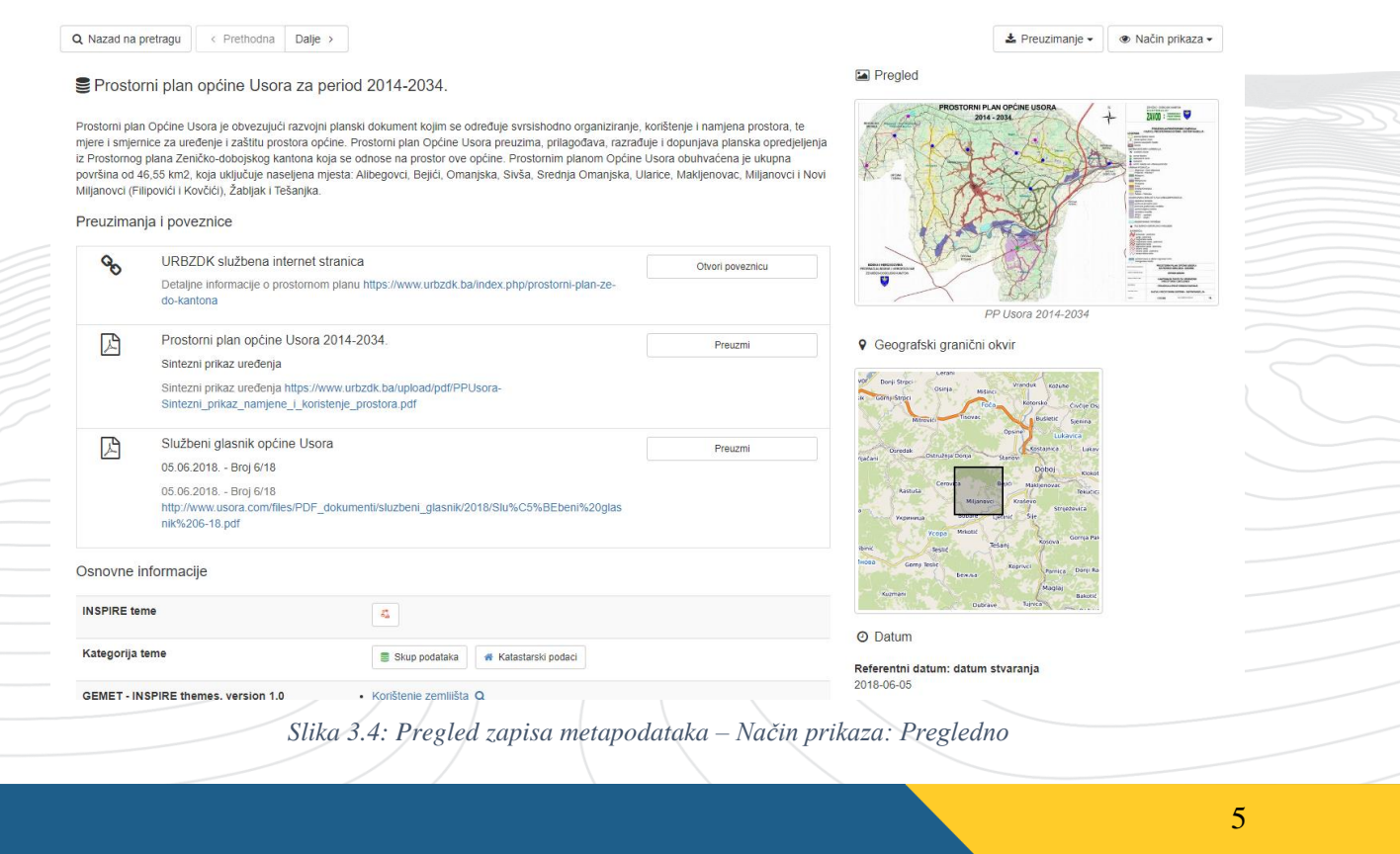

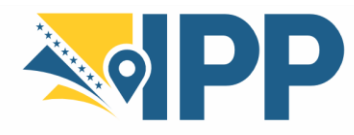

+387 33 712-616 (ipp.fbih@fgu.com.ba

ippfbih.gov.ba

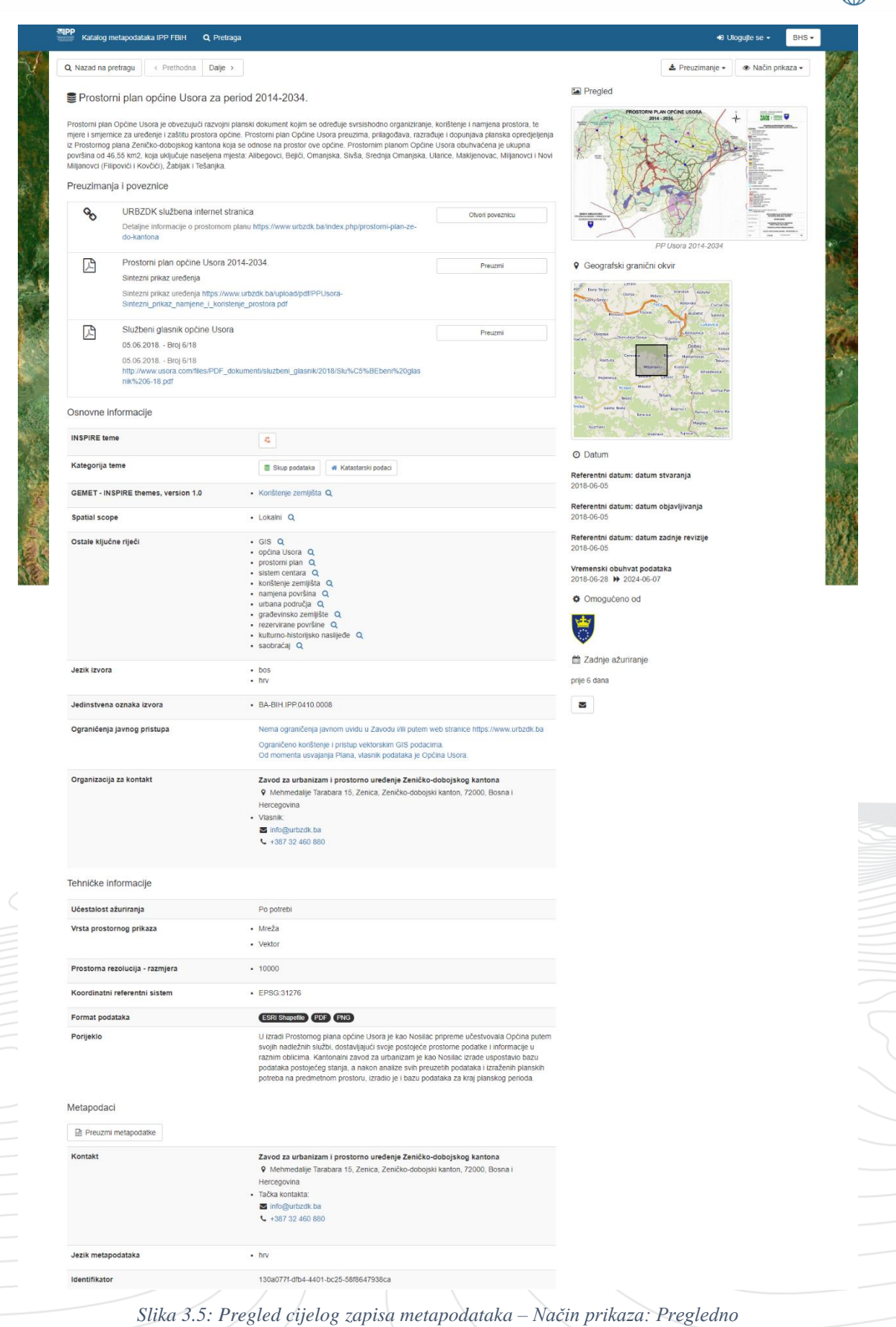

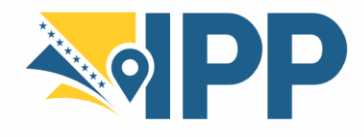

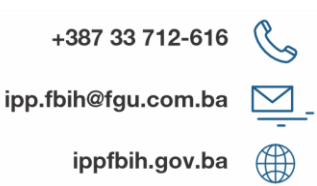

### 3.2. Korisnici web aplikacije

#### a) Administrator

Administrator ima posebne privilegije koje omogućavaju pristup svim raspoloživim funkcijama, koje uključuju:

- Puna prava za kreiranje novih grupa i novih korisnika,
- Prava za promjenu profila korisnika/grupa,
- Puna prava za kreiranje/uređivanje/brisanje novih/starih metapodataka,
- Izvršavanje zadataka administracije sistema i konfiguracije.

Administrator Kataloga metapodataka je Federalna uprava za geodetske i imovinsko-pravne poslove, te ukoliko je potrebno kreirati nove korisnike, izmijeniti postojeće ili drugo u vezi sa Katalogom metapodataka, obratite se administratoru na kontakt e-mail<sup>7</sup>.

Administrator vrši kreiranje i uređivanje svih korisnika Kataloga (korisnički administrator, urednik, recenzent i registrovani korisnik).

#### b) Administrator korisnika

Administrator korisnika je administrator svoje sopstvene grupe sa sljedećim privilegijama:

- Puna prava za kreiranje novih korisnika unutar sopstvene grupe<sup>8</sup>,
- Prava za mijenjanje profila korisnika unutar sopstvene grupe,
- Puna prava za kreiranje/uređivanje/brisanje novih/starih metapodataka unutar sopstvene grupe

#### c) Recenzent

Recenzent ili kontrolor sadržaja je jedina osoba koja može dati konačnu potvrdu o objavljivanju metapodataka na Intranetu i/ili na Internetu:

• Prava na pregled sadržaja metapodataka u okviru sopstvene grupe i ovlaštenja za njegovo objavljivanje

#### d) Editor

Editor ili urednik radi na metapodacima sa sljedećim privilegijama:

• Puna prava za kreiranje/uređivanje/brisanje novih/starih metapodataka unutar sopstvene grupe

 <sup>&</sup>lt;sup>7</sup> jasmin.catic@fgu.com.ba
 <sup>8</sup> Upute za kreiranje novih korisnika

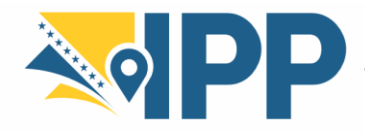

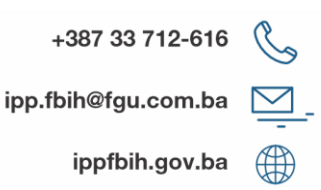

e) Registrovani korisnik

Registrovani korisnik ima više privilegija pristupa od neautorizovanih korisnika (gost):

• Pravo na preuzimanje zaštićenih podataka

### 3.3. Kreiranje korisničkog naloga

Federalna uprava za geodetske i imovinsko-pravne poslove, kao administrator Kataloga metapodataka, kreira korisničke naloge, i to subjektima registrovanim u Registru subjekata IPP kao i onima koji su izvršili unos podataka u Registar izvora prostornih podataka IPP.

Nakon uspješno kreiranog naloga korisnici se mogu ulogovati na Katalog metapodataka unošenjem korisničkog imena i lozinke dostavljenih od strane administratora u formu prikazanu na sljedećoj slici (Slika 3.6).

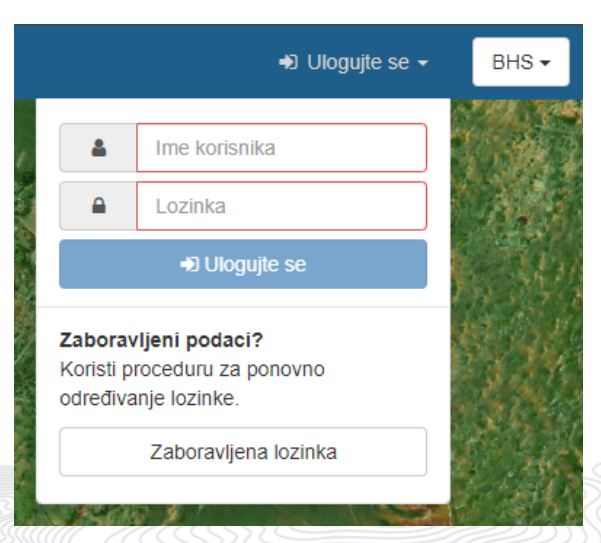

Slika 3.6: Forma za prijavu na Katalog metapodataka

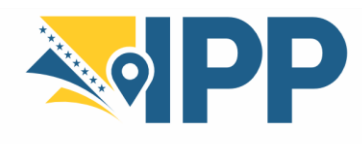

9

# 4. KATALOG METAPODATAKA – detaljni vodič

### 4.1. Pretraga

Klikom na meni *Pretraga* u gornjem lijevom ćošku početne stranice Kataloga metapodataka, otvara se stranica napredne pretrage Kataloga (Slika 3.2). Pretraživanje je moguće vršiti na različite načine:

### • Tekstualno polje za pretraživanje sa prijedlozima

|   |              | 1 |   | 1500 | 12 |
|---|--------------|---|---|------|----|
| _ | adre         | Q | × | :    |    |
|   | adrenalinski |   |   |      |    |
|   | adrese       |   |   |      |    |
|   | adresni      |   |   |      |    |
|   | adresnim     |   |   |      | >  |
|   | adresnog     |   |   |      |    |
|   |              |   |   |      |    |

Slika 4.1: Tekstualno polje za pretraživanje sa prijedlozima

• Napredna pretraga prema kategorijama, ključnim riječima, organizacijama za kontakt, te datumima kreacije izvora i metapodataka

Ovaj režim pretrage otvara se klikom na ikonu tri tačke pored tekstualnog polja za pretragu (Slika 4.2).

| Pretraga                                        |        | Q ×        | 1 |            |  |
|-------------------------------------------------|--------|------------|---|------------|--|
| Šta?                                            |        | Kada?      |   |            |  |
| Skup podalaka x                                 | :      | 2024-01-01 | * | 2024-06-05 |  |
| Ključna riječ<br>fgu x Kalaslanski podaci x     | ×<br>1 | 2023-12-01 |   | 2024-06-05 |  |
| Organizacija za kontakt<br>Federalna uprava z x | ×      |            |   |            |  |

Slika 4.2: Napredna pretraga prema kategorijama, ključnim riječima, organizacijama za kontakt, te datumima kreacije izvora i metapodataka

Sa lijeve strane u sekciji "Šta?" moguće je unijeti veći broj kategorija, ključnih riječi i organizacija za kontakt, a sa desne strane u sekciji "Kada?" moguće je unijeti vremenski opseg unutar kojeg su kreirani izvori podataka te zapisi metapodataka.

Hamdije Kreševljakovića br. 96; Sarajevo 71000, BiH

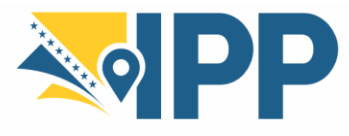

+387 33 712-616 ipp.fbih@fgu.com.ba

ippfbih.gov.ba

Napredna pretraga prema raznim filterima •

| - Q | Filter                  |                    |  |  |  |  |  |  |
|-----|-------------------------|--------------------|--|--|--|--|--|--|
| C   | Proširiti               | ● Sažeti           |  |  |  |  |  |  |
| Ð   | TIP RES                 | URSA               |  |  |  |  |  |  |
| Ð   | O DOSTUPNE RADNJE       |                    |  |  |  |  |  |  |
| Ð   | S KATEGORIJE            |                    |  |  |  |  |  |  |
| Ð   | INSPIRE TEME            |                    |  |  |  |  |  |  |
| Ð   | KLJUČNA RIJEČ           |                    |  |  |  |  |  |  |
| Ð   | ORGANIZACIJA ZA KONTAKT |                    |  |  |  |  |  |  |
| Ð   | OMOGUĆENO OD            |                    |  |  |  |  |  |  |
| Ð   | S GODINA                |                    |  |  |  |  |  |  |
| Ð   | • FORMATI               |                    |  |  |  |  |  |  |
| Ð   | VRSTE F                 | PROSTORNOG PRIKAZA |  |  |  |  |  |  |
| Ð   | UČESTALOST AŽURIRANJA   |                    |  |  |  |  |  |  |
| Ð   | VRSTA PROMJENE          |                    |  |  |  |  |  |  |
| Ð   | RAZMJE                  | RA                 |  |  |  |  |  |  |
| Ð   | REZOLU                  | JCIJA              |  |  |  |  |  |  |
|     |                         |                    |  |  |  |  |  |  |

Slika 4.3: Napredna pretraga uz filtere

Filtere je moguće pregledno proširiti i odabrati u sekciji Filteri koja se nalazi sa lijeve strane stranice napredne pretrage Kataloga (Slika 3.2).

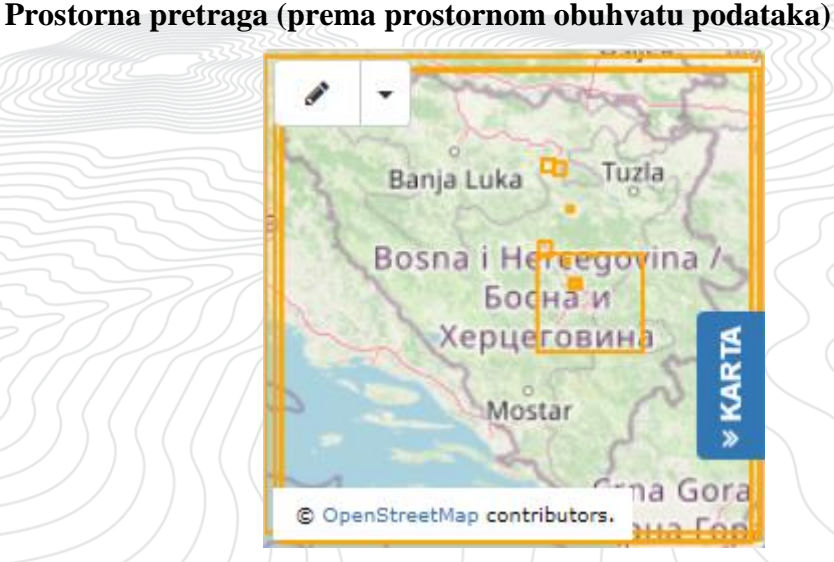

Slika 4.4: Prostorna pretraga (prema prostornom obuhvatu podataka)

Klikom na opciju KARTA u donjem desnom uglu pretrage stranice napredne pretrage Kataloga (Slika 3.2) moguće je pretražiti zapise prema prostornom obuhvatu podataka.

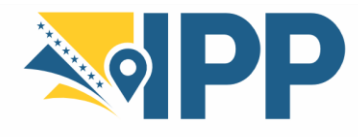

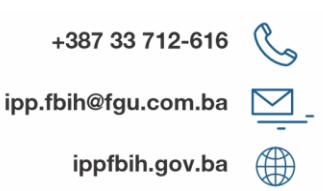

### 4.2. Unos metapodataka

Ovaj odjeljak korisnika vodi kroz proces dodavanja novih zapisa metapodataka u Katalog. Korisniku se nakon prijave na Katalog otključava meni *Doprinesi* i ukoliko korisnik ima privilegije administratora onda se otključava dodatni meni *Administratorska konzola*.

Da bi dodao ili izmijenio metapodatke, prijavljeni korisnik mora imati profil Editora ili viši. Taj korisnik bi trebao biti član grupe za koju želi dodati informacije. Ukoliko korisnik nema odgovarajuću ulogu, potrebno je da se obrati administratoru.

Sa početne strane kliknuti na meni Doprinesi te na taster Dodajte novi zapis (Slika 4.5).

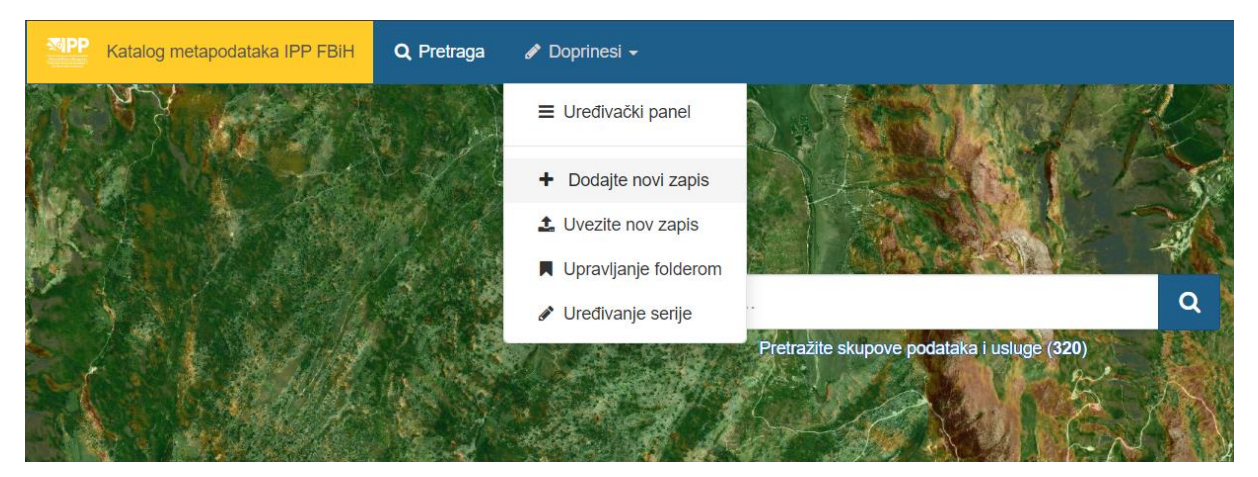

Slika 4.5: Dodavanje novog zapisa (1/2)

Nakon toga je potrebno započeti sa šablonom metapodataka, izabrati grupu odgovarajućeg subjekta i kliknuti *Kreirajte* (Slika 4.6). Šablon metapodataka je unaprijed dostupan, a izrađen je u skladu sa profilom metapodataka IPP FBiH za skup i niz skupova prostornih podataka.

| enajte skup podataka            | Od FGU template za skup/niz  | u                                                                                                    | + Kreirajte -                                           |
|---------------------------------|------------------------------|----------------------------------------------------------------------------------------------------|---------------------------------------------------------|
|                                 | FGU template za skup/niz     | Primjeri metapodataka                                                                                                    | ~                                                       |
| Skup podataka<br>Potrebna pomoć | IPPFBIH template za skup/niz | Agencija za vodno područje Jadranskog mor<br>Agencija za vodno područje rijeke Save<br>Federalna uprava za geodetske ilmovinsko-<br>Federalni zavod za geologiju<br>Federalni zavod za statistiku<br>Federalni zavod za statistiku<br>Federalni zavod za geologiju<br>Kantonalni zavod za urbanizam i prostorno u<br>Profil metapodataka | a<br>xravne poslove<br>ređenje Zeničko-dobojskog kantor |
|                                 |                              | Zavod za planiranje razvoja Kantona Sarajev                                                                                                    | 0                                                       |
|                                 | Slika 4.6: Dodav             | vanje novog zapisa (2/2)                                                                                                    |                                                         |

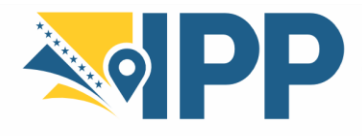

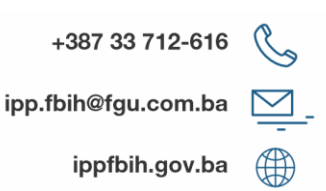

Sljedeći korak je ispravno popuniti polja koja su podrazumijevano postavljena u šablonu i pripremiti sliku svojih podataka kako bi se ilustrovali u rezultatima pretrage.

Na početnom prikazu uređivanja zapisa, potrebno je odabrati *Puni prikaz* klikom na ikonu oka u gornjem desnom ćošku (Slika 4.7), kako bi se izvršilo kompletno popunjavanje podataka.

| × Otk | aži 🕞 Saču                   | vajte i zatvorite | 🖪 S | ačuvaj met | apodatke 👻 👁 🕶           |
|-------|------------------------------|-------------------|-----|------------|--------------------------|
| *     | <ul> <li>Validaci</li> </ul> | а                 |     |            | INSPIRE<br>Prosti prikaz |
|       | v 🗞 Pridruže                 | ni resursi        |     |            | Puni prikaz              |
|       | + Dodajte -                  |                   |     |            | XML                      |
|       | 🗞 Onlajn i                   | zvori             |     |            | Više detalja             |
|       | Sortiraj prema               | a Protokol 🔺      | URL | Naslov     | Objašnjenja              |

Slika 4.7: Odabir načina "Puni prikaz" za uređivanje metapodataka

U okviru uređivanja u načinu *Puni prikaz*, uređivač promjenom sekcije može popunjavati razne podatke te ih je potrebno sve ispuniti. U nastavku su istaknute sekcije u kojima je potrebno ispuniti tražene podatke:

- Osnovne informacije
- Distribucija
- Kvalitet
- Prostorna referenca
- Referentni sistem
- Metapodaci

- Sadržaj
- Opis
- Md. constraints
- Md. maintenance
- Informacije o shemi

#### 4.2.1. Objašnjenje pojedinih polja pri unosu

Sva polja je potrebno unositi na jednom od službenih jezika u Bosni i Hercegovini (bosanski/hrvatski/srpski). Uvidom u već dostupne metapodatke u Katalogu metapodataka IPP FBiH ili na Katalozima<sup>9 10</sup> zemalja iz okruženja, moguće je vidjeti koje informacije se trebaju upisati i gdje ih je potrebno upisati.

U nastavku je objašnjen sadržaj pojedinih polja za unos, uz primjere sadržaja polja prema zapisu *Prostorni plan općine Usora za period 2014-2034.*<sup>11</sup> iz Kataloga metapodataka IPP FBiH.

<sup>&</sup>lt;sup>9</sup> Katalog metapodataka Hrvatske

<sup>&</sup>lt;sup>10</sup> INSPIRE Katalog metapodataka

<sup>&</sup>lt;sup>11</sup> Prostorni plan općine Usora za period 2014-2034.

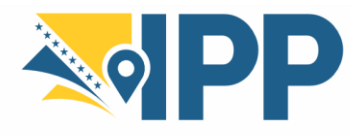

+387 33 712-616 ( ipp.fbih@fgu.com.ba

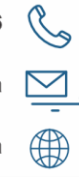

### SEKCIJA – Osnovne informacije

| PODSEKCIJA                                     | POLJE                 | POTREBNO UPISATI                                                                                                    | PRIMJER                                                                                                    |
|------------------------------------------------|-----------------------|----------------------------------------------------------------------------------------------------|----------------------------------------------------------------------------------------------------|
| Citat                                          | Naziv                 | Karakterističan, i često<br>jedinstven, naziv pod kojim je<br>izvor poznat.                                            | Prostorni plan općine Usora za period 2014-2034.                                                                                                    |
|                                                | Alternativni naziv    | Kratki naziv, drugi naziv,<br>akronim, kratica ili naziv izvora<br>na drugom jeziku.                                   | PP Usora 2014-2034                                                                                                    |
|                                                | Datum                 | Datum kreacije: Datum stvaranja                                                                                        | Datum kreacije: 05.06.2018.                                                                                                    |
|                                                |                       | izvora.                                                                                                    | Datum korekcije: 05.06.2018.                                                                                                    |
|                                                |                       | Datum korekcije: Datum zadnje<br>revizije izvora, ukoliko je izvor<br>revidiran.                                       | Datum publikacije: 05.06.2018.                                                                                                    |
|                                                |                       | Datum publikacije: Datum<br>objavljivanja izvora, ukoliko je<br>raspoloživ, ili datum kada je<br>izvor postao služben. |                                                                                                    |
| Identifikator                                  | Kod                   | Vrijednost koja jedinstveno<br>označava izvor (jedinstvena<br>oznaka izvora iz Registara IPP).                         | BA-BIH.IPP.0410.0008                                                                                                    |
|                                                | Abstrakt              | Kratak opis podatka (definicija<br>podatka, način prikupljanja,<br>svrha i slično).                                    | Prostorni plan Općine Usora je<br>obvezujući razvojni planski dokument<br>kojim se određuje svrsishodno<br>organiziranje, korištenje i namjena<br>prostora, te mjere i smjernice za<br>uređenje i zaštitu prostora općine.<br>Prostorni plan Općine Usora preuzima,<br>prilagođava, razrađuje i dopunjava<br>planska opredjeljenja iz Prostornog<br>plana Zeničko-dobojskog kantona koja<br>se odnose na prostor ove općine.<br>Prostornim planom Općine Usora<br>obuhvaćena je ukupna površina od<br>46,55 km2, koja uključuje naseljena<br>mjesta: Alibegovci, Bejići, Omanjska,<br>Sivša, Srednja Omanjska, Ularice,<br>Makljenovac, Miljanovci i Novi<br>Miljanovci (Filipovići i Kovčići),<br>Žabljak i Tešanjka. |
| Odgovorna<br>organizacija za<br>izvor podataka | Ime osobe             | Ime odgovorne osobe.                                                                                                   |                                                                                                    |
|                                                | Naziv<br>organizacije | Naziv institucije.                                                                                                    | Zavod za urbanizam i prostorno<br>uređenje Zeničko-dobojskog<br>kantona                                                                                                    |
|                                                | Glas                  | Broj telefona institucije ili osobe.                                                                                   | +387 32 460 880                                                                                                    |

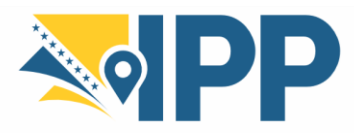

+387 33 712-616

ipp.fbih@fgu.com.ba

ippfbih.gov.ba

|                                                               | Tačka isporuke                            | Adresa (ulica i broj) institucije ili osobe.                                                                                 | Mehmedalije Tarabara 15                                                                                                    |
|---------------------------------------------------------------|-------------------------------------------|----------------------------------------------------------------------------------------------------|----------------------------------------------------------------------------------------------------|
|                                                               | Grad                                      | Grad u kojem se nalazi<br>institucija ili osoba.                                                                             | Zenica                                                                                                    |
|                                                               | Administrativna<br>oblast                 | Administrativna oblast u kojoj se<br>nalazi institucija ili osoba.                                                           | Zeničko-dobojski kanton                                                                                                    |
|                                                               | Poštanski broj                            | Poštanski broj institucije ili osobe.                                                                                        | 72000                                                                                                    |
|                                                               | Država                                    | Država institucije ili osobe.                                                                                                | Bosna i Hercegovina                                                                                                    |
|                                                               | Adresa<br>elektronske pošte               | E-mail institucije ili osobe.                                                                                                | info@urbzdk.ba                                                                                                    |
|                                                               | Pozicija osobe                            | Odabrati ulogu odgovorne<br>organizacije za kontakt iz<br>padajućeg menija.                                                  | Vlasnik                                                                                                    |
| Održavanje<br>resursa                                         | Frekvencija<br>održavanja i<br>ažuriranje | Učestalost kojom se provode<br>promjene i dodaju podaci u izvor<br>nakon što je inicijalni izvor<br>završen.                 | Po potrebi                                                                                                    |
|                                                               | Zabilješke<br>održavanja                  | Informacije i napomene koje se<br>odnose na specifične zahtjeve<br>održavanja izvora.                                        | Podaci se ažuriraju nakon<br>izmjene i/ili dopune Plana i<br>njegovog usvajanja i objave u<br>službenom glasilu.                                                                                                    |
| Opis ključne riječi                                           | Ključna riječ                             | Ključna riječ je uobičajeno<br>korištena riječ, formalizirana<br>riječ ili fraza koja se koristi da bi<br>se opisao podatak. | GIS, općina Usora, prostorni<br>plan, sistem centara, korištenje<br>zemljišta, namjena površina,<br>urbana područja, građevinsko<br>zemljište, rezervirane površine,<br>kulturno-hiistorijsko naslijeđe,<br>saobraćaj |
| Ključne riječi -<br>GEMET -<br>INSPIRE themes,<br>version 1.0 |                                           | Odabrati najmanje jednu<br>INSPIRE temu kojoj pripada<br>skup podataka.                                                      | Korištenje zemljišta                                                                                                    |
| Ključne riječi -<br>Spatial scope                             |                                           | Odabrati prostorni opseg<br>podataka (lokalni, nacionalni,<br>regionalni, evropski, globalni).                               | Lokalni                                                                                                    |
| Ograničenja<br>pristupa i<br>korištenja (1/2)                 | Ostala<br>ograničenja                     | Unijeti ograničenja (javnog)<br>uvida/pristupa izvoru prostornih<br>podataka u par rečenica.                                 | Nema ograničenja javnom<br>uvidu u Zavodu i/ili putem web<br>stranice https://www.urbzdk.ba                                                                                                    |
| Ograničenja<br>pristupa i<br>korištenja (2/2)                 | Ostala<br>ograničenja                     | Unijeti ograničenja korištenja<br>izvora prostornih podataka                                                                 | Ograničeno korištenje i pristup<br>vektorskim GIS podacima.                                                                                                    |

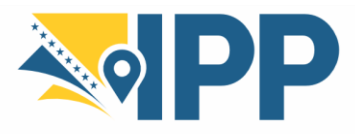

+387 33 712-616

ipp.fbih@fgu.com.ba

ippfbih.gov.ba

Ç

|                                                                                  |                                  | (touife netwode : **** 1: * '1                                                                                                    | Od momento ucreitaria Dia                                          |
|----------------------------------------------------------------------------------|----------------------------------|----------------------------------------------------------------------------------------------------|--------------------------------------------------------------------|
|                                                                                  |                                  | (tarife, naknade i zaštita ličnih<br>podataka)                                                                                                    | Od momenta usvajanja Plana,<br>vlasnik podataka je Općina<br>Usora |
|                                                                                  |                                  | Može se postaviti i poveznica na<br>stranicu gdje se nalaze upute za<br>dobivanje podataka.                                                                                                    |                                                                    |
| Prostorna<br>rezolucija                                                          | Daljina                          | Prostorna rezolucija se odnosi na razinu detalja skupa podataka, a                                                                                                    |                                                                    |
| Moguće je dodati<br>odnosno obrisati<br>ukoliko nema<br>podataka o               |                                  | prostorna rezolucija udaljenost<br>specificira razinu detalja<br>podataka navođenjem ogledne<br>rezolucijske udaljenosti.                                                                                                    |                                                                    |
| rezoluciji                                                                       |                                  | Udaljenost uzorka na zemlji<br>(engl. Ground Sample Distance<br>– GSD).                                                                                                    |                                                                    |
| Moguće je dodati<br>odnosno obrisati<br>ukoliko nema<br>podataka o<br>rezoluciji | Denominator                      | Prostorna rezolucija se odnosi na<br>razinu detalja skupa podataka, a<br>prostorna rezolucija denominator<br>(u smislu mjerila/razmjere karte)<br>specificira razinu detalja<br>podataka navođenjem nazivnika<br>mjerila karte. | 10000                                                              |
| Obim                                                                             | Geografski<br>granični okvir     | Obuhvat područja koje sadrži<br>podatke.                                                                                                    | Općina Usora                                                       |
|                                                                                  |                                  | Klikom na <i>Nacrtajte obuhvat</i><br>nacrtati obuhvat prostornih<br>podataka na karti.                                                                                                    |                                                                    |
|                                                                                  | Vremenski<br>obuhvat podatka     | Vremenski period obuhvaćen<br>sadržajem izvora. Unijeti datum<br>početka i kraja vremenskog<br>obuhvata podataka. Ukoliko nije<br>određen, datum kraja ostaviti                                                                 | Datum početka: 28.06.2018.<br>Datum kraja: ( <i>prazno</i> )       |
| M                                                                                | S S                              | prazan.                                                                                                    |                                                                    |
| Identifikacija<br>podataka                                                       | Tip prostornog<br>predstavljanja | U kojem formatu se skup ili niz<br>skupova prostornih podataka<br>prikazuje.                                                                                                    | Mreža, Vektor                                                      |
|                                                                                  | Jezik                            | Unijeti jezik podataka.                                                                                                    | bos (bosanski), hrv (hrvatski)                                     |
| 33.(((                                                                           | Kategorija teme                  | Odabrati jednu ili više<br>pripadajućih ISO kategorija za<br>izvor podataka.                                                                                                    | Katastarski podaci                                                 |
|                                                                                  |                                  | Kategorija teme je<br>klasifikacijska shema koja<br>pomaže grupiranju i tematskoj<br>pretrazi dostupnih izvora<br>prostornih podataka.                                                                                          |                                                                    |

Tabela 1: Opis sekcije "Osnovne informacije"

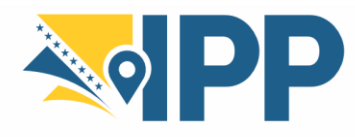

+387 33 712-616 ipp.fbih@fgu.com.ba ippfbih.gov.ba

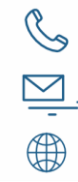

### SEKCIJA – Distribucija

| PODSEKCIJA                                              | POLJE         | POTREBNO UPISATI                                                                                               | PRIMJER                                                          |
|---------------------------------------------------------|---------------|----------------------------------------------------------------------------------------------------|------------------------------------------------------------------|
| Distribucijski<br>format                                | Naziv         | Naziv formata podataka<br>(Shapefile, dxf, gml, WMS itd.).                                                     | ESRI Shapefile, PDF, PNG                                         |
|                                                         | Verzija       | Verzija formata.                                                                                               | Respektivno prema ćeliji iznad:<br>1.0; 1.7; 1.2                 |
|                                                         | Specifikacija | Dodatne informacije.                                                                                           |                                                                  |
| Adresa izvora<br>Dodavanje online<br>resursa (vidi 4.8) | Poveznica     | Poveznica(e) (URL) na izvor<br>i/ili poveznica na dodatne<br>informacije o izvoru.                             | https://www.urbzdk.ba/index.ph<br>p/prostorni-plan-ze-do-kantona |
|                                                         | Protokol      | Odabrati preporučenu vrijednost<br>iz padajućeg menija (obično<br>Web address (URL) ili File for<br>download). | WWW:LINK-1.0-http—link<br>(Web address (URL))                    |
|                                                         | Naziv resursa | Naziv dodatnog izvora.                                                                                         | URBZDK službena internet stranica                                |
|                                                         | Opis          | Kratak opis dodatnog izvora.                                                                                   | Detaljne informacije o<br>prostornom planu                       |
|                                                         | Funkcija      | Odabrati funkciju dodatnog izvora iz padajućeg menija.                                                         | Informacija                                                      |

Tabela 2: Opis sekcije "Distribucija"

### SEKCIJA – Kvalitet

| PODSEKCIJA               | POLJE       | POTREBNO UPISATI                                                                                                    | PRIMJER                                                                                                    |
|--------------------------|-------------|----------------------------------------------------------------------------------------------------|----------------------------------------------------------------------------------------------------|
| Rezultat<br>usklađenosti | Objašnjenje | Objašnjenje da li su podaci<br>usklađeni sa INSPIRE<br>direktivom.                                                                                                    | Ovaj skup podataka nije u skladu s<br>INSPIRE provedbenim pravilima<br>za interoperabilnost skupova<br>prostornih podataka i usluga. |
|                          | Prolaz      | Ako je izvršena harmonizacija<br>podataka u skladu sa INSPIRE<br>tehničkim smjernicama<br>(izrađene ETL procedure i<br>generisan INSPIRE GML)<br>upisati Da, u suprotnom Ne. | Ne                                                                                                    |

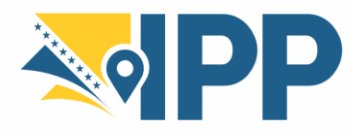

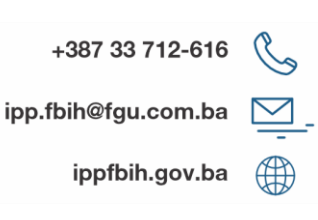

| Porijeklo | Kvaliteta | Izjava o povijesti obrade i/ili<br>općenitoj kvaliteti skupa<br>prostornih podataka. | U izradi Prostornog plana općine<br>Usora je kao Nosilac pripreme<br>učestvovala Općina putem svojih<br>nadležnih službi, dostavljajući svoje<br>postojeće prostorne podatke i<br>informacije u raznim oblicima.<br>Kantonalni zavod za urbanizam je<br>kao Nosilac izrade uspostavio bazu<br>podataka postojećeg stanja, a nakon<br>analize svih preuzetih podataka i<br>izraženih planskih potreba na<br>predmetnom prostoru, izradio je i<br>bazu podataka za kraj planskog |
|-----------|-----------|--------------------------------------------------------------------------------------|----------------------------------------------------------------------------------------------------|
|           |           |                                                                                      | bazu podataka za kraj planskog<br>perioda.                                                                                                    |

Tabela 3: Opis sekcije "Kvalitet"

#### SEKCIJA – Referentni sistem

| PODSEKCIJA                              | POLJE                        | POTREBNO UPISATI                                                                                                    | PRIMJER |
|-----------------------------------------|------------------------------|----------------------------------------------------------------------------------------------------|---------|
| Identifikator<br>referentnog<br>sistema | Jedinstvena<br>oznaka izvora | Oznaka koordinatnog<br>(prostornog) referentnog<br>sistema izvora podataka -<br>EPSG <sup>12</sup> koordinatnog sistema<br>(31276 ili neki drugi). | 31276   |
|                                         | Codespace                    | EPSG                                                                                                    | EPSG    |

Tabela 4: Opis sekcije "Referentni sistem"

### SEKCIJA – Metapodaci

Ostaviti sve po defaultu, potrebno je unijeti samo kontakt informacije odgovorne osobe za metapodatke i uređivanje Kataloga u podsekciju *Kontakt*, po uzoru na podsekciju *Odgovorna organizacija za izvor podataka* iz sekcije *Osnovne informacije*.

Potrebno je unijeti sva neophodna polja (polja označena crvenom zvjezdicom u Katalogu), ali po mogućnosti popuniti i druga polja kako bi se raspolagalo što većom količinom informacija.

12 https://epsg.io/

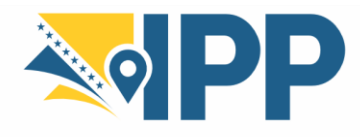

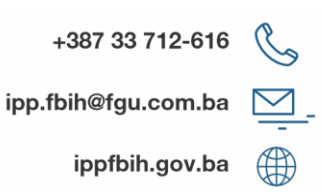

### 4.3. Radni tok (proces) unosa metapodataka

Prilikom dodavanja novih zapisa metapodataka u Katalog, za te zapise se automatski pokreće tzv. radni tok (engl. workflow). U GeoNetwork web katalogu ovaj radni tok također nosi naziv "dijagram toka". Radni tok podrazumijeva proces unosa, odobrenja i objave korektnih zapisa metapodataka. Zapis metapodataka pri radnom toku u GeoNetwork web katalogu može poprimiti sljedeća stanja:

- *Nacrt* (eng. Draft) zapis je u procesu uređivanja.
- *Podneseno* (eng. Submitted) podnesen je zahtjev za provjeru i odobrenje zapisa.
- Odobreno (eng. Approved) administrator ili recenzent je pregledao i odobrio zapis.
- *Odobreno sa radnom verzijom* (eng. Approved with working copy) stanje zapisa u slučaju da je ponovo uređen **nakon odobrenja**, pri čemu se otvara njegova radna kopija.
- Arhivirano (eng. Retired) zapis je arhiviran odnosno povučen iz upotrebe.

Nakon unosa novog zapisa metapodataka u Katalog, zapis automatski stiče stanje *Nacrt* (Slika 4.8). Pregled stanja svih zapisa moguće je izvršiti u okviru Uređivačkog panela (klikom na meni *Doprinesi* u gornjem lijevom ćošku početne stranice Kataloga metapodataka, te opcije *Uređivački panel* (Slika 4.5)).

| - |                                                                                |   |   |     |     |
|---|--------------------------------------------------------------------------------|---|---|-----|-----|
|   | Prostorni plan općine Usora za period 2014-2034.                               | Δ | ÷ |     | e n |
|   | Vlasnik: Benjamin Emirhafizović · Zadnje ažuriranje prije jedne minute · Nacrt |   | ш | *** | 40  |
|   |                                                                                |   |   |     |     |

Slika 4.8: Početno stanje unesenog zapisa metapodataka - Nacrt

Nakon što je završeno uređivanje moguće je predati odnosno podnijeti zahtjev za odobrenje zapisa metapodataka klikom na zapis (odnosno ulaskom u pregled zapisa) te klikom na opciju *Podnesi zahtjev za odobrenje* unutar padajućeg menija *Upravljanje zapisom* (Slika 4.9).

| Nazad na pretragu                                | < Prethodna                                  | Dalje >                                         | Juredite                                                   | Dbrišite                              | Upravljanje zapisom •   | 🕹 Preuzimanje 🗸 | Način prikaza                                                                                                    |
|--------------------------------------------------|----------------------------------------------|-------------------------------------------------|------------------------------------------------------------|---------------------------------------|-------------------------|-----------------|----------------------------------------------------------------------------------------------------|
| Prostorni plar                                   | n općine Usor                                | a za period 201                                 | 14-2034, Nacrt - Draft                                     |                                       | ovlašćenja za pristup p | oodacima        |                                                                                                    |
|                                                  |                                              |                                                 |                                                            |                                       | Proces rada             | CINE USORA      |                                                                                                    |
| Prostorni plan Općine                            | Usora je obvezujuć                           | i razvojni planski doku                         | ument kojim se određuje s                                  | vrsishodno orgar                      | Podnesi zahtjev za odo  | obrenje         |                                                                                                    |
| oristenje i namjena pr<br>vreuzima, prilagođava, | ostora, te mjere i s<br>, razrađuje i dopunj | mjernice za uređenje<br>java planska opredjelje | i zastitu prostora opcine. F<br>enja iz Prostornog plana Z | Prostorni plan Op<br>čeničko-dobojsko | Kreiratite kopiju       |                 | A state of the state of the sta |
| oja se odnose na pro                             | stor ove općine. Pro                         | ostornim planom Opći                            | ne Usora obuhvaćena je u                                   | ukupna površina                       | 🚠 Napravite dijete      | ALC-            | Research Control Control Contr |
| ilijanovci i Novi Miljan<br>Preuzimanja i po∖    | ovci (Filipovići i Ko<br>/eznice             | včići), Žabljak i Tešanj                        | jka.                                                       |                                       |                         |                 | With an and a second second se |
| -                                                |                                              |                                                 |                                                            |                                       |                         | PP Usora 2014-2 | 034                                                                                                    |
|                                                  | Slik                                         | a 4.9: Podno                                    | šenje zahtjeva z                                           | a odobren                             | je zapisa metapodo      | ataka           |                                                                                                    |
|                                                  |                                              |                                                 |                                                            |                                       |                         |                 |                                                                                                    |
|                                                  |                                              |                                                 |                                                            |                                       |                         |                 |                                                                                                    |

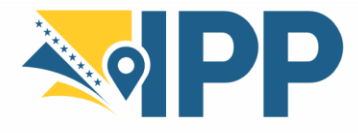

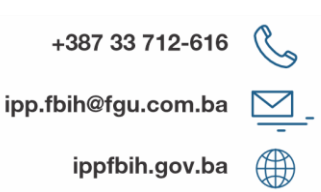

Prilikom podnošenja zahtjeva za odobrenje zapisa otvara se prozor za unos poruke u kojem je moguće (ali ne i obavezno) dodati poruku odnosno napomenu administratoru tj. recenzentu (Slika 4.10). Klikom na taster *Potvrdi* podnosi se zahtjev za odobrenje.

| Podnesi zahtjev za odobrenje                          | ×              |
|-------------------------------------------------------|----------------|
| Poruka                                                |                |
| Poštovani,                                            |                |
| Molim Vas za pregled i odobrenje zapisa metapodataka. |                |
| Srdačan pozdrav                                       | <i>i</i> e     |
| Ø                                                     | Potvrdi Otkaži |
|                                                       |                |

Slika 4.10: Podnošenje zahtjeva za odobrenje zapisa metapodataka - poruka

Nakon podnošenja zahtjeva za odobrenje, zapis metapodataka stiče stanje *Podneseno* (Slika 4.11).

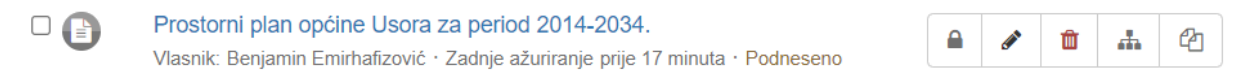

Slika 4.11: Stanje zapisa metapodataka - Podneseno

Nakon uspješno podnesenog zahtjeva za odobrenje zapisa metapodataka, isti je moguće i otkazati klikom na opciju *Otkaži zahtjev za odobrenje* unutar padajućeg menija *Upravljanje zapisom* (Slika 4.12). Prilikom otkazivanja zahtjeva moguće je dodati poruku/napomenu na isti način kao i prilikom podnošenja zahtjeva.

| C Pretriouria Daije                                                                                                    |                                                                                                    |                                                                                                    |
|----------------------------------------------------------------------------------------------------|----------------------------------------------------------------------------------------------------|----------------------------------------------------------------------------------------------------|
| Prostorni plan općine Usora za period 2014-2034                                                                                                    | 4. Podneseno - Submitted                                                                                                    | acima                                                                                                    |
|                                                                                                    | Proces rada                                                                                                    | OPĆINE USORA                                                                                                    |
| Prostorni plan Općine Usora je obvezujući razvojni planski dokument koji<br>korištenje i namjena prostora, te mjere i smjernice za uređenje i začtitu p | m se određuje svrsishodno orge <b>O</b> Otkazi zahtjev za odobrer                                                                                                    | nje                                                                                                    |
| preuzima, prilagođava, razrađuje i dopunjava planska opredjeljenja iz Pro                                                                               | ostornog plana Zeničko-dobojsk 🖆 Kreiratjte kopiju                                                                                                    |                                                                                                    |
| koja se odnose na prostor ove općine. Prostornim planom Općine Usora                                                                                    | obuhvaćena je ukupna površina 🚠 Napravite dijete                                                                                                    | The second second secon |
| Miljanovci i Novi Miljanovci (Filipovići i Kovčići), Žabljak i Tešanjka.                                                                                | , Sicuria Chianjska, Glance, M                                                                                                    |                                                                                                    |
| Preuzimania i noveznice                                                                                                    | No. of the second second s |                                                                                                    |
| Preuzimanja i poveznice                                                                                                    |                                                                                                    |                                                                                                    |
| • / / / / / /                                                                                                    |                                                                                                    | PP Usora 2014-2034                                                                                                    |
| Slika 4.12: Otkazivanje                                                                                                    | zahtjeva za odobrenje zapisa metapoda                                                                                                    | taka                                                                                                    |
|                                                                                                    |                                                                                                    |                                                                                                    |
|                                                                                                    |                                                                                                    |                                                                                                    |
|                                                                                                    |                                                                                                    |                                                                                                    |
|                                                                                                    |                                                                                                    |                                                                                                    |
|                                                                                                    |                                                                                                    |                                                                                                    |

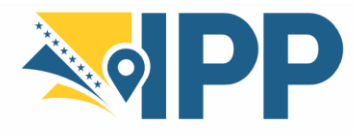

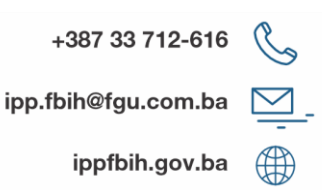

Nakon što administrator ili recenzent izvrši pregled zapisa metapodataka, ukoliko je on korektan, označit će ga kao odobrenog, pri čemu će zapis steći stanje *Odobreno* (Slika 4.13).

| Prostorni plan općine Usora za period 2014-2034.<br>Vlasnik: Benjamin Emirbafizović - Zadnje ažuriranje prije 13 minuta - Odobreno | <b>A</b> | Ŵ | # | ළු |
|----------------------------------------------------------------------------------------------------|----------|---|---|----|
|                                                                                                    |          |   |   |    |

Slika 4.13: Stanje zapisa metapodataka - Odobreno

U slučaju da administrator ili recenzent nakon izvršenog pregleda odbije zapis metapodataka on će ponovo steći stanje *Nacrt* te ga je potrebno korigovati.

#### 4.3.1. Radna kopija

U slučaju da se zapis metapodatka, koji je odobren **i javno objavljen**, uredi odnosno izmijeni kreirat će se njegova radna kopija (Slika 4.14), pri čemu stiče stanje *Odobreno sa radnom verzijom*.

| Prostorni plan općine Usora za period 2014-2034.<br>Vlasnik: Benjamin Emirhafizović · Zadnje ažuriranje prije jedne minute · Odobreno sa radnom verzijom | <b>S</b> | # | С |
|----------------------------------------------------------------------------------------------------|----------|---|---|
| Radna kopija                                                                                                    |          |   |   |

#### Slika 4.14: Stanje zapisa metapodataka - Odobreno sa radnom verzijom

U ovom slučaju je, nakon korekcije zapisa (klikom na taster *Radna kopija* kao na slici iznad), moguće ponovo podnijeti zahtjev za odobrenje zapisa pri čemu će se promjene koje se odobre direktno reflektovati na objavljeni zapis. Nakon odobrenja radne kopije ona se briše i ostaje samo izmijenjen originalni zapis metapodatka.

#### 4.3.2. Arhiviranje

U slučaju da subjekat odluči ili sazna da je izvor podataka izašao iz službene upotrebe, potrebno je o tome obavijestiti administratora Kataloga metapodataka te navesti naziv i identifikator (UUID, u slučaju zapisa "Prostorni plan općine Usora za period 2014-2034." njegov identifikator je '130a077f-dfb4-4401-bc25-58f8647938ca') zapisa metapodataka kako bi on bio arhiviran. Nakon što administrator arhivira zapis on stiče stanje *Arhivirano* (Slika 4.15).

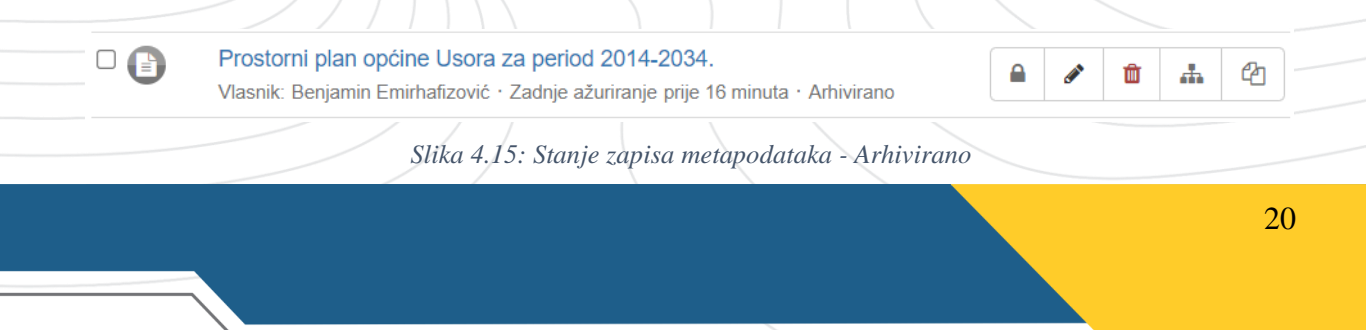

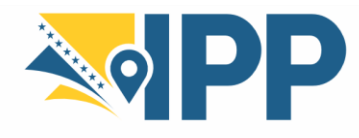

### 4.4. Uređivanje zapisa

U nastavku će se prikazati sve opcije unosa novih zapisa ili uređivanja postojećih zapisa.

| 🗞 Kategorija teme 🗸 | 嶜 Grupa 🗸 | ✓ Validirajte | × Otkaži | Sačuvajte i zatvorite | 🖺 Sačuvaj metapodatke | • | ۰ . |
|---------------------|-----------|---------------|----------|-----------------------|-----------------------|---|-----|
|                     |           |               |          |                       |                       |   |     |

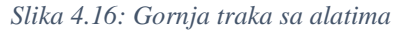

Gornja traka sa alatima (Slika 4.16), prikazana prilikom unošenja i uređivanja zapisa metapodataka, sadrži:

- Kategorija teme postavljanje kategorije metapodataka.
- Grupa postavljanje grupe metapodataka.
- Validirajte pokretanje validacije metapodataka.
- Otkaži otkazivanje svih promjena napravljenih od početka sesije za izmjene.
- Sačuvajte i zatvorite spremanje izmjena i zatvaranje uređivača.
- **Sačuvaj metapodatke** spremanje izmjena. Padajući meni također omogućava označavanje da li su izmjene manje ili ne (npr. datum promjene metapodataka neće biti ažuriran u slučaju manjih izmjena), te opciju *Sačuvaj kao šablon*.
- "Oko" promjena režima prikaza uređivača.

Što se tiče uređivanja postojećeg zapisa, ulogovani korisnik klikom na zapis uđe u pregled istog, te se otvara sljedeći prikaz (Slika 4.17).

| <ul> <li>Prostomi plan općine Usora za period 2014-2034.</li> <li>Prostomi plan Općine Usora je otvezujući razvojni planski dokument kojm se određuje svrsishodno organiziranje, korištenje i nanjena prostor vojeko- prostomi plano Općine. Usora prestaro vojeko- prostomi plano Općine Usora opcine. Prostomi plano Općine Usora opcine. Prostomi plano Dpćine Usora opcine. Prostomi plano Općine Usora opcine. Prostomi plano Dpćine Usora Opcine. Prostomi plano Dpćine Usora opcine. Prostomi plano Dpćine Usora opcine. Prostomi plano Dpćine Usora opcine. Prostomi plano Dpćine Usora Opcine. Prostomi plano Dpćine Usora Opcine. Prostomi Plano Dpćine Usora Opcine. Prostomi Plano Dpćine Usora Opcine. Prostomi Plan</li></ul> | Q Nazad na p                                                                                      | pretragu                                                                                                    | 🖋 Uredite                                                                      | Dbrišite                                             | Upravljanje zapisom -                                                                                                    | 🛓 Preuzimanje 🗸                 | Način prikaza • |
|----------------------------------------------------------------------------------------------------|---------------------------------------------------------------------------------------------------|----------------------------------------------------------------------------------------------------|--------------------------------------------------------------------------------|------------------------------------------------------|----------------------------------------------------------------------------------------------------|---------------------------------|-----------------|
| Prostomi plan Općine Usora je obvezujući razvojni planski dokument kojim se određuje svrsishodno organiziranje, korištenje i namjena prostora, te mjere i smjernice za uređenje i zaštitu prostora općine. Prostomi plan Općine Usora preuzima, prilagodava, razrađuje i dopunjava planska opredjeljenja povrstina od 6.5 km z., koju udjućuje nasejena mjesta: Albegovci, Bejdi, Omanjska, Sivša, Srednja Omanjska, Ularice, Makjenovac, Miljanovci i Novi<br>Mijanovci (Filipovići i Kovićići), žabijak i Tešanjka.<br>Preuzimanja i poveznice           W         URBZDK službena internet stranica         Otvori poveznicu           Detaljne informacije o prostornom planu https://www.urbzdk.ba/index.php/prostorni-plan.ze:<br>do-kantona         Otvori poveznicu           Preuzimi         Preuzimi         Preuzimi           Sintezni prikaz uređenja<br>Sintezni prikaz uređenja         Sintezni prikaz uređenja         Preuzimi                                                                                                    | Se Prostor                                                                                        | rni plan općine Usora za period 2014-2034.                                                                                                    |                                                                                |                                                      | Pregled                                                                                                    |                                 |                 |
| Image: Sintezni prikaz uređenja       Sintezni prikaz uređenja       Otvori poveznicu         Image: Sintezni prikaz uređenja       Sintezni prikaz uređenja       Image: Sintezni prikaz uređenja         Image: Sintezni prikaz uređenja       Sintezni prikaz uređenja       Image: Sintezni prikaz uređenja                                                                                                    | Prostorni plar<br>mjere i smjeri<br>iz Prostornog<br>površina od 4<br>Miljanovci (Fi<br>Preuziman | n Općine Usora je obvezujući razvojni planski dokument kojim se određuje svrsishodno organiziranje, korišti<br>nice za uređenje i zaštitu prostora općine. Prostomi plan Općine Usora preuzima, prilagođava, razrađuje i d<br>plana Zeničko-dobojskog kantona koja se odnose na prostor ove općine. Prostornim planom Općine Usora<br>6,55 km2, koja uključuje naseljena mjesta: Alibegovci, Bejići, Omanjska, Sivša, Srednja Omanjska, Ularice,<br>lipovići I Kovčići), Žabljak i Tešanjka.<br><b>1</b> ja i poveznice | enje i namjena pro<br>opunjava planska<br>obuhvačena je u<br>Makljenovac, Milj | stora, te<br>opredjeljenja<br>cupna<br>anovci i Novi |                                                                                                    | V OPČINE USDRA                  |                 |
| Prostorni plan općine Usora 2014-2034.     Preuzmi     © Geografski granični okvir       Sintezni prikaz uređenja     sintezni prikaz uređenja https://www.urbzdk.ba/upload/pdf/PPUsora-     preuzmi                                                                                                    | 00                                                                                                | URBZDK službena internet stranica<br>Detaljne informacije o prostornom planu <u>https://www.urbzdk.ba/index.php/prostorni-plan-ze-</u><br>do-kantona                                                                                                    | Otvori poveznic                                                                | u                                                    | Here we want to be a second second se | 2 Usora 2014-2034               |                 |
| Sintezni prikaz_namjene_i_koristenje_prostora.pdf                                                                                                    | ß                                                                                                 | Prostorni plan općine Usora 2014-2034.<br>Sintezni prikaz uređenja<br>Sintezni prikaz uređenja https://www.urbzdk.ba/upload/pdf/PPUsora-<br>Sintezni_prikaz_namjene_i_koristenje_prostora.pdf                                                                                                    | Preuzmi                                                                        |                                                      | Ceografski granični ol<br>voj bovj šrpci<br>Comvedent<br>Comvedent                                                                                                    | Window Robine<br>Defent Coop Da |                 |

Korisnik ima sljedeće opcije dodatnog uređivanja zapisa:

- Uredite ažuriranje zapisa.
- **Obrišite** brisanje zapisa.
- **Upravljanje zapisom** padajući meni unutar ove opcije omogućava prijenos vlasništva, objavu te kreiranje kopije i djeteta zapisa metapodataka. Od ovih opcija najvažnija je opcija javne objave zapisa metapodataka.
- **Preuzimanje** preuzimanje podataka u raznim formatima.
- Način prikaza objašnjen u potpoglavlju 3.1.

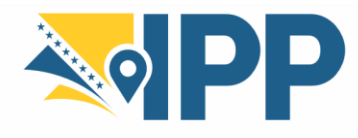

### 4.5. Uvoz metapodataka

Uvezite nov zapis

Uređivač može ubaciti metapodatke u Katalog u različitim formatima: XML, MEF ili ZIP. Ova opcija je pogodna ukoliko postoje ranije izrađeni metapodaci za neke druge potrebe, te kako se ne bi radio dupli posao, korisnik može izvršiti uvoz postojećih metapodataka. Naravno potrebno je znati prema kojem standardu su izrađeni postojeći metapodaci kako bi se odabrala odgovarajuća XSLT konverzija.

Korisnik mora imati pristup profilu *Urednika*. Nakon prijavljivanja, kliknuti na meni *Doprinesi* te na taster *Uvezite novi zapis*.

Stranica za uvoz novih zapisa (Slika 4.18) dozvoljava uvoz zapisa na više načina:

- *Postavite datoteku sa računara* odabrati i izabrati jednu XML ili MEF datoteku za učitavanje.
- Otpremite datoteku sa URL-a odabrati i unijeti link sadržaja metapodataka.
- Kopiraj/Nalijepi odabrati i kopirati XML dokument u polje za tekst.
- *Uvezite skup datoteka iz direktorijuma na serveru* odabrati i podesiti putanju foldera na serveru.

| Postavite datoteku sa računara                               |                                                                 |  |
|--------------------------------------------------------------|-----------------------------------------------------------------|--|
| <ul> <li>Otpremite datoteku sa URL-a</li> </ul>              |                                                                 |  |
| 🔿 Kopiraj/Nalepi                                             |                                                                 |  |
| $\bigcirc$ Uvezite skup datoteka iz direktorijuma na serveru |                                                                 |  |
|                                                              |                                                                 |  |
|                                                              | + Izaberite ili prevucite izvor ovde                            |  |
|                                                              |                                                                 |  |
|                                                              |                                                                 |  |
| Tip zapisa                                                   | Metapodaci ~                                                    |  |
|                                                              |                                                                 |  |
| Obrada identifikatora zapisa                                 | Ništa                                                           |  |
|                                                              | <ul> <li>Zameni metapodatke koji imaju isti UUID</li> </ul>     |  |
|                                                              | <ul> <li>Generiši jedinstveni ID za unete metapdatke</li> </ul> |  |
| Ptimeni XSLT koverziju                                       | v                                                               |  |
|                                                              |                                                                 |  |
|                                                              | Validirajte                                                     |  |
|                                                              | Objavite                                                        |  |
|                                                              |                                                                 |  |
|                                                              | Dodelite trenutnom katalogu                                     |  |
| Dodelite grupu                                               | Primjeri metapodataka 🗸                                         |  |
|                                                              |                                                                 |  |
| Dodelite kategoriju                                          | ~                                                               |  |
|                                                              |                                                                 |  |
|                                                              | + Uvezite × Otkaži                                              |  |
|                                                              |                                                                 |  |

Da bi se uvezlo više datoteka istovremeno, potrebno je koristiti format MEF ili opciju uvoza sa servera.

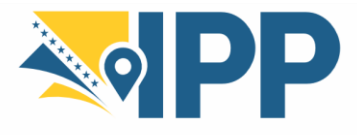

Nakon definisanja vrste uvoza, konfigurisati druga podešavanja uvoza (Slika 4.18):

- Tip zapisa: prilikom učitavanja URL ili učitavanja datoteke sa servera, definisati vrstu datoteke koju je potrebno učitati. Može biti XML za uvoz XML dokumenta ili MEF (ekvivalentno ZIP) za uvoz MEF formata.
  - Metapodatke treba koristiti prilikom učitavanja regularnih zapisa metapodataka.
  - Šablon (predložak) treba koristiti kada će se učitani zapis metapodataka koristi kao šablon.
- Obrada identifikatora zapisa: određuje kako se rješava potencijalni sukob između UUID-a sa učitanim zapisom i zapisima UUID-a metapodataka koji su već prisutni u katalogu. Na raspolaganju su 3 strategije:
  - Ništa: UUID zapisa je ostao nepromjenjen. Ako je u katalogu već prisutan zapis metapodataka sa istim UUID-om, vraća se poruka o greški.
  - Zamijeni metapodatke koji imaju isti UUID: bilo koji postojeći zapis metapodataka u katalogu koji ima isti UUID kao i učitani zapis bit će ažuriran.
  - Generiši jedinstveni ID za unijete metapodatke: na učitani zapis je uticao novi UUID.
- Primjeni XSLT konverziju: dozvoljava transformaciju zapisa učitanog koristeći XSLT stilske tablice. Obezbjeđena je lista unaprijed definisanih transformacija. Izabrana transformacija bi trebala biti kompatibilna sa standardom učitanih zapisa.
- Validirajte: pokreće validaciju zapisa prije nego što ga učita. U slučaju greške zapis se odbija i prijavljuje se greška.
- Objavite: dozvoljava da podatak bude objavljen odmah nakon importa.
- Dodijelite trenutnom katalogu: dodjeljuje trenutni katalog kao izvor za zapis, u slučaju da MEF datoteka ukazuje na drugi izvor.
- Dodijelite grupu: definiše grupu učitanih zapisa.
- Dodijelite kategoriju: definiše lokalnu kategoriju za dodjeljivanje na učitani zapis.

Kliknuti taster *Uvezite* za pokretanje uvoza metapodataka. Poslije obrade, sažetak sadrži sljedeće detalje:

- ukupan broj uvezenih metapodataka,
- poruke grešaka,
- ako je uvezen samo jedan zapis obezbjeđena je veza sa tim zapisom.

### 4.6. Brisanje metapodataka

Korisnik mora imati privilegije za uređivanje kako bi mogao ukloniti zapis.

Postoje različiti načini za uklanjanje zapisa:

- U prikazu zapisa (Slika 4.17) kliknuti na Obrišite.
- Iz rezultata pretrage odabrati jedan ili više zapisa te unutar menija odabrano i kliknuti opciju *Obrišite*.
- U meniju *Doprinesi* kliknuti na *Uređivački panel* te na crveni taster *Obriši* sa desne strane zapisa metapodataka.

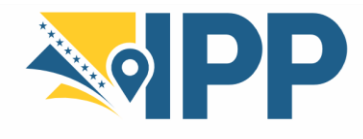

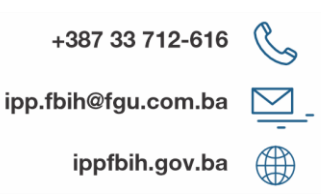

# 4.7. Izvoz metapodataka

Korisnik može raditi izvoz metapodataka na više mjesta kroz Katalog:

- direktno ulaskom u pregled zapisa,
- u okviru Pretrage metapodataka, odabirom željenih zapisa metapodataka,
- u okviru menija Doprinesi te opcije Uređivački panel.

Na slici ispod (Slika 4.19) prikazan je padajući meni *Preuzimanje* u okviru pregleda zapisa metapodataka, putem kojeg je moguće preuzeti metapodatke u ZIP, XML ili RDF formatu, kao i preuzeti permalink na zapis metapodataka.

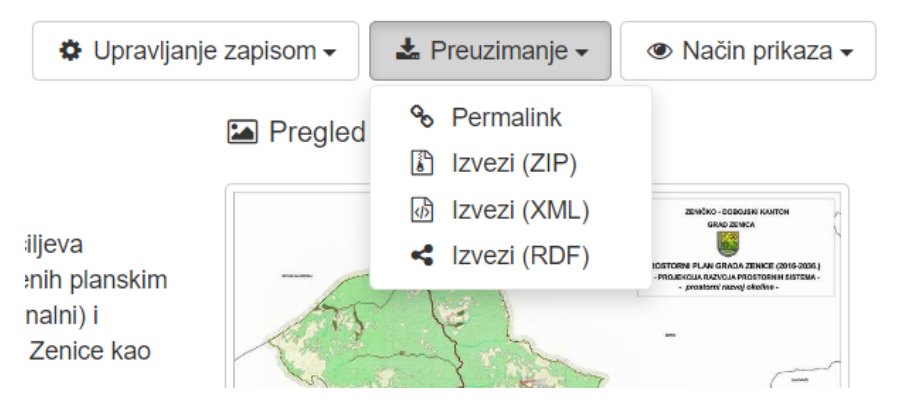

Slika 4.19: Izvoz metapodataka u ZIP, XML ili RDF formatu, te preuzimanje permalink-a na zapis metapodataka

Na slici ispod (Slika 4.20) prikazan je padajući meni *odabrano*, u okviru pretrage zapisa metapodataka, putem kojeg je moguće preuzeti veći broj odabranih (označenih) zapisa metapodataka u ZIP, PDF ili CSV formatu.

| ▼Q Filter                | odabrano 🗸                               |                 | « < 1 - 20 na 320 - > »                       |
|--------------------------|------------------------------------------|-----------------|-----------------------------------------------|
| Prosinti     Sazeti      | Izvezi (ZIP)                             |                 |                                               |
| Skup podstake (316)      | Kater ∐ 12vezi (PDF)     Rt Izvezi (CSV) |                 | Kategorija teme 🛢 🖻 🦧 🕲 💥 🎄 🚚 🔊 🚮 🚮           |
| Niz skupova podataka (4) | Copy Samo odabrani                       | ate za skup/niz | Karta Bosne i Hercegovine sa administrativnon |
|                          |                                          |                 |                                               |
| Slika 4.20: Izvoz        | većeg broja odabranih zapi               | sa metapodataka | u ZIP, PDF ili CSV formatu                    |
|                          |                                          |                 |                                               |
|                          |                                          |                 |                                               |
|                          |                                          |                 |                                               |
|                          |                                          |                 |                                               |
|                          |                                          |                 |                                               |
|                          |                                          |                 |                                               |
|                          |                                          |                 |                                               |
|                          |                                          |                 |                                               |
|                          |                                          |                 |                                               |
|                          |                                          |                 |                                               |
|                          |                                          |                 |                                               |
|                          |                                          |                 |                                               |
|                          |                                          |                 |                                               |
|                          |                                          |                 |                                               |
|                          |                                          |                 |                                               |
|                          |                                          |                 |                                               |

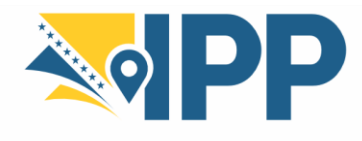

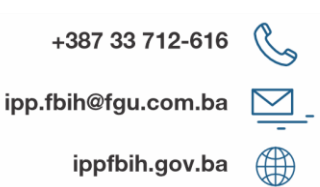

# 4.8. Uvezivanje metapodataka sa drugom dokumentacijom i dodavanje slika

Moguće je povezati zapis sa različitim vrstama resursa te dodati pregledne slike koristeći panel pridruženih resursa. Ovo potpoglavlje opisuje način na koji to funkcioniše.

Da bi dodali slike te dodali ili izmjenili pridružene resurse, potrebno je otvoriti zapis metapodataka u uređivaču. U gornjem desnom ćošku se nalazi panel *Pridruženi resursi* (Slika 4.21).

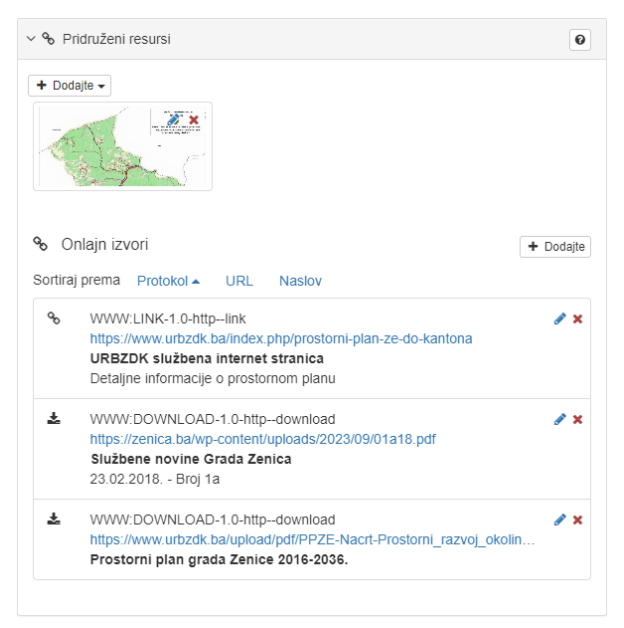

Slika 4.21: Pregled uvezivanja metapodataka sa drugim resursima

Klikom na padajući meni *Dodajte* (Slika 4.22), unutar panela *Pridruženi resursi*, moguće je dodati razne vrste resursa.

| + Dodajte -                                      |        |
|--------------------------------------------------|--------|
| & Link ka onlajn resursu<br>Link ka metapodacima |        |
| 🛔 Link ka datoteci - roditelju                   |        |
| Link ka servisu                                  |        |
| Ψ Link ka originalnom skupu podataka             |        |
| Link ka katalogu objekata                        |        |
| Link ka drugim resursima                         |        |
| Slika 4.22: Dodavanje poveznica                  | $\sum$ |

Poželjno je da se zapisu metapodataka doda *Link ka onlajn resursu* (Slika 4.22 te Slika 4.23), gdje bi korisnik trebao dodati podatke o službenoj web stranici svoje Institucije i poveznicu web servisa (*WMS* i *WFS*) za pripadajući skup prostornih podataka. Ukoliko se dodaju web servis, potrebno je odabrati odgovarajući protokol servisa (*OGC:WMS* ili *OGC:WFS*).

|                       |                          | Infrastruktura prostornih podataka<br>Federacije Bosne i Hercegovine<br>Federalna uprava za geodetske<br>i imovinsko-pravne poslove |                                    | +387 33 712-616<br>ipp.fbih@fgu.com.ba |         |         | 5 G            |
|-----------------------|--------------------------|----------------------------------------------------------------------------------------------------|------------------------------------|----------------------------------------|---------|---------|----------------|
|                       |                          |                                                                                                    |                                    |                                        |         |         | • <u> </u>     |
|                       |                          |                                                                                                    |                                    |                                        | ippfbił | .gov.ba | a 🌐            |
| Link ka onlajn resu   | rsu                      |                                                                                                    |                                    |                                        |         |         | ×              |
| 💿 🗞 Dodaj onlajn re   | surs 🔿 🖬 Dodajte sličicu |                                                                                                    | Skladište datoteka sa metapodacima |                                        |         |         |                |
| Protokol *            | Web address (URL)        | ~                                                                                                    | PP Zenica 2016-2036.jpg            |                                        | ۲       | -       | Û              |
| URL *                 | https://                 |                                                                                                    | image.png                          |                                        | ۲       | -       | <b>±</b>       |
| ime resursa           | Name                     |                                                                                                    |                                    | Izaberite ili prevucite izvor o        | vde     |         |                |
| Opis                  | description              |                                                                                                    |                                    |                                        |         |         |                |
| Funkcija              |                          | ~                                                                                                    |                                    |                                        |         |         |                |
| Aplikacioni<br>profil |                          |                                                                                                    |                                    |                                        |         |         |                |
| 🗞 Dodaj onlajn resur  | s                        |                                                                                                    |                                    |                                        |         |         | Potrebna pomoć |

Slika 4.23: Dodavanje linka ka onlajn resursu

Prilikom dodavanja linka ka onlajn resursu potrebno je ispuniti polja koja su opisana u potpoglavlju 4.2.1.

Također, putem opcije *Link ka onlajn resursu* označavanjem opcije *Dodajte sličicu* (Slika 4.24) moguće je dodati i pregledne slike podataka, te unijeti njihov naziv koji će biti prikazan pri pregledu zapisa metapodataka.

| 🔿 % Dodaj onlaj  | n resurs 🍳 🔚 Dodajte sličicu |                  | Skladište datoteka sa metapodacima                   |                                                                      |                                                                                                    |                                                                                                    |
|------------------|------------------------------|------------------|------------------------------------------------------|----------------------------------------------------------------------|----------------------------------------------------------------------------------------------------|----------------------------------------------------------------------------------------------------|
| 1101 -           | https://                     |                  | PP Zenica 2016-2036.jpg                              | ۲                                                                    | •                                                                                                    |                                                                                                    |
| URL              | nups.n                       |                  | image.png                                            | ۲                                                                    | •                                                                                                    | 0                                                                                                    |
| Ime resursa      | Name                         |                  | + Izaberite                                          | e ili prevucite izvor ovde                                           |                                                                                                    |                                                                                                    |
|                  |                              |                  |                                                      |                                                                      |                                                                                                    |                                                                                                    |
|                  |                              |                  | General umagen pricaz (sincu) konstel servis za prej | led<br>Still<br>and<br>and<br>and<br>and<br>and<br>and<br>and<br>and | WMS slojevi koji<br>etapodacima su<br>perite raspored (j<br>Šćenje umanjeni<br>osno sličica), raz<br>odručje od inter<br>erisanje umanje<br>osno sličicu.<br>spored<br>Pregled | i su registrovani<br>dodali na kartu.<br>preporučuje se<br>og prikaza,<br>meru, zumianje<br>esa za<br>nog prikaza, |
| 😽 Dodaj onlajn r | isurs                        |                  | Profession - 1799 - Million                          | Raz                                                                  | tmera                                                                                                    | Potrebna pomoč                                                                                                    |
| 3                |                              | Slika 4.24: Dodo | wanje slika podataka (1/2)                           |                                                                      |                                                                                                    |                                                                                                    |
|                  |                              |                  |                                                      |                                                                      |                                                                                                    | 26                                                                                                    |

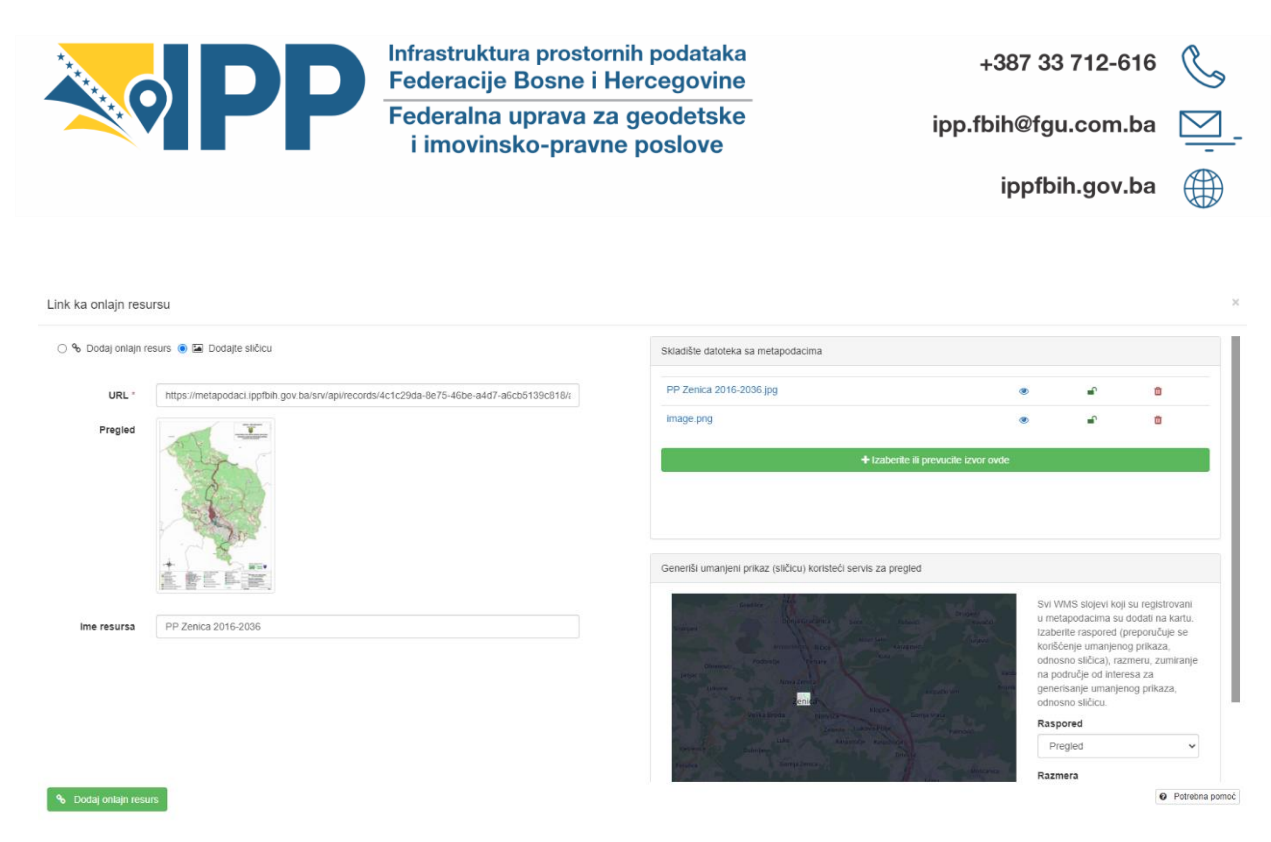

Slika 4.25: Dodavanje slika podataka (2/2)

### 4.9. Obuhvat podataka na karti

Katalog podržava prikaz obuhvata:

- obuhvat svih metapodataka unutar kataloga (Slika 4.4),
- obuhvat odabranog zapisa.

Odlaskom na pojedinačni zapis metapodataka, sa desne strane će se prikazati prostorni obuhvat odabranog zapisa pod sekcijom *Geografski granični okvir* (Slika 4.26).

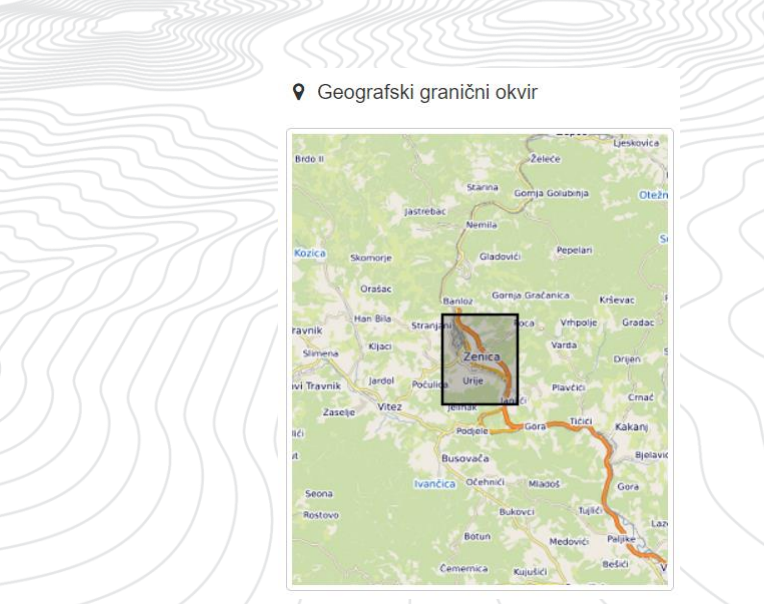

Slika 4.26: Prikaz prostornog obuhvata pojedinačnog zapisa

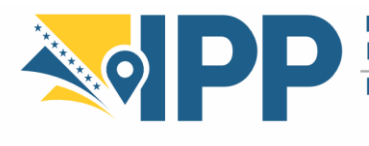

## 5. URNEK (TEMPLATE) ZA UNOS METAPODATAKA

Subjektima IPP FBiH bit će dostavljen urnek za olakšan unos zapisa metapodataka i prosljeđivanje administratoru Kataloga metapodataka, Federalnoj upravi za geodetske i imovinsko-pravne poslove. Urnek je izrađen u Excel (.xlsx) podatkovnom formatu te će uz njega biti dostavljeni i primjeri ispravnog unosa zapisa metapodataka. Izgled urneka je prikazan u nastavku (Slika 5.1).

| 1 | Redni broj | Naziv izvora | Alternativni naziv izvora | Sažetak izvora | ID oznaka<br>subjekta | ID oznaka<br>izvora | Vremenski obuhvat:<br>početni datum<br>(dd.mm.yyyy.) | Vremenski obuhvat:<br>završni datum<br>(dd.mm.yyyy.) | Datum kreiranja<br>(dd.mm.yyyy.) | Datum objave<br>(dd.mm.yyyy.) | Datum revizije<br>(dd.mm.yyyy.) |
|---|------------|--------------|---------------------------|----------------|-----------------------|---------------------|------------------------------------------------------|------------------------------------------------------|----------------------------------|-------------------------------|---------------------------------|
| 2 |            |              |                           |                |                       |                     |                                                      |                                                      |                                  |                               |                                 |
| 3 |            |              |                           |                |                       |                     |                                                      |                                                      |                                  |                               |                                 |
| 5 |            |              |                           |                |                       |                     |                                                      |                                                      |                                  |                               |                                 |
| 6 |            |              |                           |                |                       |                     |                                                      |                                                      |                                  |                               |                                 |
| 7 |            |              |                           |                |                       |                     |                                                      |                                                      |                                  |                               |                                 |
| 8 |            |              |                           |                |                       |                     |                                                      |                                                      |                                  |                               |                                 |
| 0 |            |              |                           |                |                       |                     |                                                      |                                                      |                                  |                               |                                 |

Slika 5.1: Izgled urneka za unos metapodataka

Klikom na bilo koju ćeliju moguće je vidjeti opis sadržaja koji je potrebno unijeti u tu ćeliju, odnosno u ćelije u odgovarajućoj koloni (Slika 5.2).

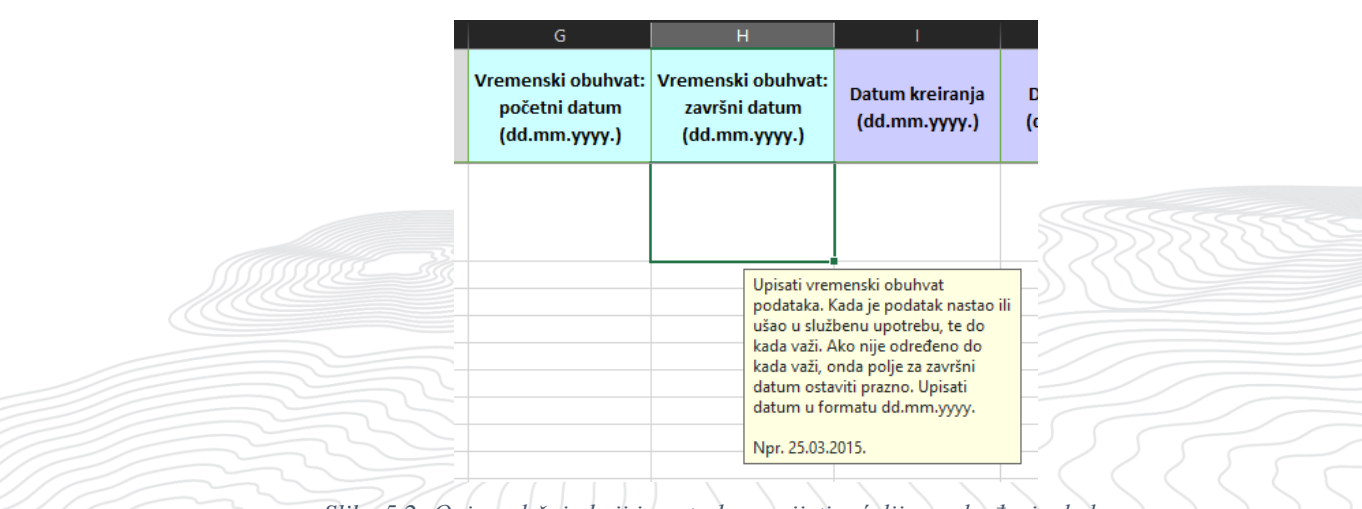

Slika 5.2: Opis sadržaja koji je potrebno unijeti u ćelije u određenim kolonama

Pojedinačne zapise metapodataka je potrebno unositi u zasebnim redovima, **pri čemu jedan zapis može zauzimati više redova**. Razlog ovome je navođenje većeg broja ključnih riječi, URL-ova, odgovarajućih INSPIRE tema ili sl. Dakle, u slučaju da je za određenu kolonu potrebno navesti veći broj zasebnih informacija, te informacije se navode u naredne slobodne redove odgovarajuće kolone (Slika 5.3).

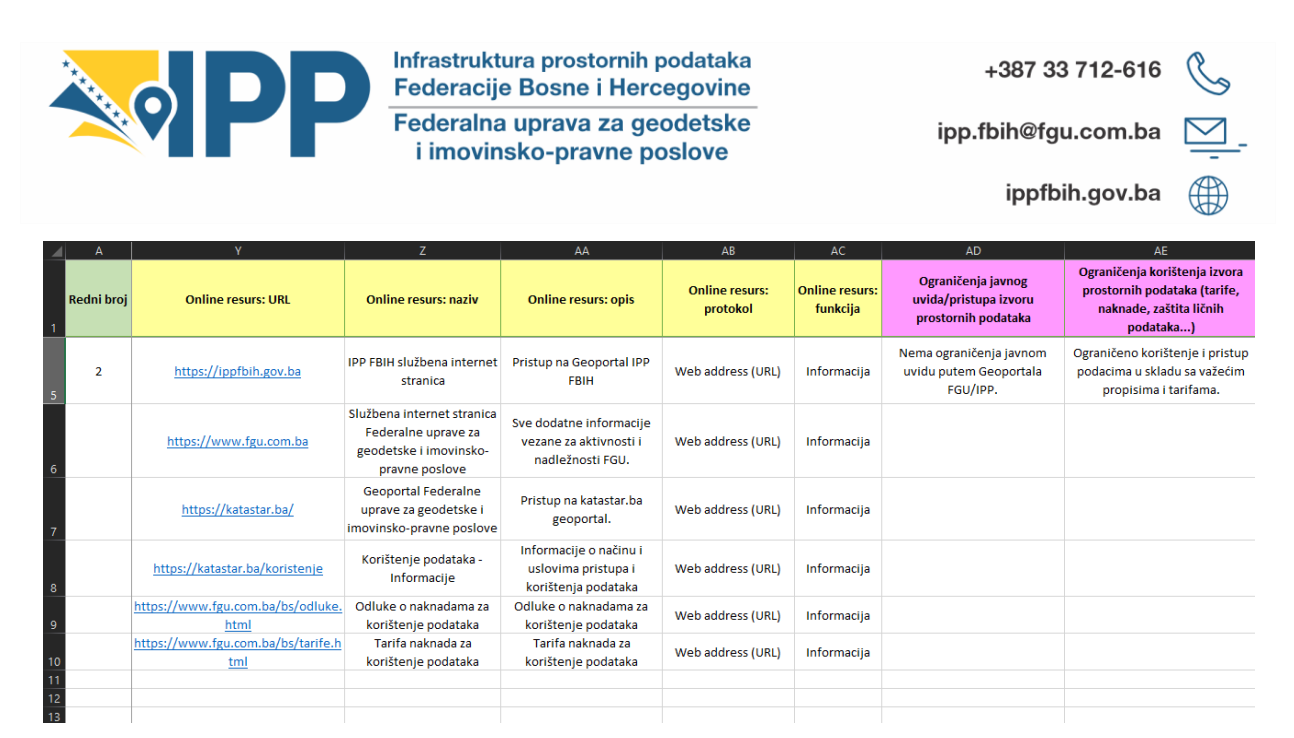

Slika 5.3: Unos većeg broja zasebnih informacija unutar iste kolone

Prilikom unosa narednog zapisa medapodataka potrebno je **obavezno navesti redni broj** zapisa u prvu kolonu urneka. Voditi računa da se naredni zapis započinje unositi u prvom slobodnom redu, imajući na umu eventualne, prethodno spomenute, višestruke redove unutar određenih kolona jednog zapisa (Slika 5.4).

| 4              | A          | W                                 | X                                 | Ŷ                                                                                                    | Z                                                                                    | AA                                                                    | AB                      | AC                         | AD                                                                                         | AE                                                                                                    | 1 |
|----------------|------------|-----------------------------------|-----------------------------------|----------------------------------------------------------------------------------------------------|--------------------------------------------------------------------------------------|-----------------------------------------------------------------------|-------------------------|----------------------------|--------------------------------------------------------------------------------------------|----------------------------------------------------------------------------------------------------|---|
| 1              | Redni broj | Koordinatni sistem<br>(EPSG code) | Geografski obuhvat                | Online resurs: URL                                                                                   | Online resurs: naziv                                                                 | Online resurs: opis                                                   | Online resurs: protokol | Online resurs:<br>funkcija | Ograničenja javnog<br>uvida/pristupa izvoru prostornih<br>podataka                         | Ograničenja korištenja izvora<br>prostornih podataka (tarife,<br>naknade, zaštita ličnih podataka)                               |   |
|                | 1          | EPSG:31276                        | Općina Visoko                     | https://www.urbzdk.ba/index.php/<br>prostorni-plan-ze-do-kantona                                     | URBZDK službena<br>internet stranica                                                 | Detaijne informacije o<br>prostornom planu                            | Web address (URL)       | Informacija                | Nema ograničenja javnom<br>uvidu u Zavodu i putem web<br>stranice<br>https://www.urbzdk.ba | Ograničeno korištenje i pristup<br>vektorskim Gis podcime. Od<br>momenta usvajanja Plana,<br>vlasnik podstaka je Grad<br>Visoko. |   |
|                |            |                                   |                                   | https://www.visoko.gov.ba/investir<br>ajte-u-visoko/prostorni-plan-grada-<br>visoko/                 | Prostorni plan Grada<br>Visoko                                                       |                                                                       | Web address (URL)       | Informacija                |                                                                                            |                                                                                                    |   |
| 4              |            |                                   |                                   | https://www.visoko.gov.ba/downlo<br>ad/broi-5-<br>15/?wpdmdl=385&refresh=657b4d5<br>a49b171702579546 | Izmjene i dopune<br>budžeta Općine Visoko                                            | 29. juli 2015. godine                                                 | File for download       | Preuzeti                   |                                                                                            |                                                                                                    |   |
|                | 2          | EPSG:31276                        | Federacija Bosne i<br>Hercegovine | https://ippfbih.gov.ba                                                                               | IPP FBIH službena<br>internet stranica                                               | Pristup na Geoportal IPP<br>FBIH                                      | Web address (URL)       | Informacija                | Nema ograničenja javnom<br>uvidu putem Geoportala<br>FGU/IPP.                              | Ograničeno korištenje i pristup<br>podacima u skladu sa važećim<br>propisima i tarifama.                                         |   |
| 6              |            |                                   |                                   | https://www.fgu.com.ba                                                                               | Službena internet<br>stranica Federalne<br>uprave za geodetske i<br>imovinsko-pravne | Sve dodatne informacije<br>vezane za aktivnosti i<br>nadležnosti FGU. | Web address (URL)       | Informacija                |                                                                                            |                                                                                                    |   |
|                |            |                                   |                                   | https://katastar.ba/                                                                                 | Geoportal Federalne<br>uprave za geodetske i<br>imovinsko-pravne<br>noslove          | Pristup na katastar.ba<br>geoportal.                                  | Web address (URL)       | Informacija                |                                                                                            |                                                                                                    |   |
|                |            |                                   |                                   | https://katastar.ba/koristenje                                                                       | Korištenje podataka -<br>Informacije                                                 | Informacije o načinu i<br>uslovima pristupa i<br>korištenja podataka  | Web address (URL)       | Informacija                |                                                                                            |                                                                                                    |   |
|                |            |                                   |                                   | https://www.fgu.com.ba/bs/odluke<br>.html                                                            | Odluke o naknadama za<br>korištenje podataka                                         | Odluke o naknadama za<br>korištenje podataka                          | Web address (URL)       | Informacija                |                                                                                            |                                                                                                    |   |
|                |            |                                   |                                   | https://www.fgu.com.ba/bs/tarife.<br>html                                                            | Tarifa naknada za<br>korištenje podataka                                             | Tarifa naknada za<br>korištenje podataka                              | Web address (URL)       | Informacija                |                                                                                            |                                                                                                    |   |
| 11<br>12<br>13 |            |                                   |                                   |                                                                                                    |                                                                                      |                                                                       |                         |                            |                                                                                            |                                                                                                    |   |
| -12            |            |                                   |                                   |                                                                                                    |                                                                                      |                                                                       |                         |                            |                                                                                            |                                                                                                    |   |

Slika 5.4: Pravilan raspored zapisa metapodataka sa višestrukim redovima

Hamdije Kreševljakovića br. 96; Sarajevo 71000, BiH

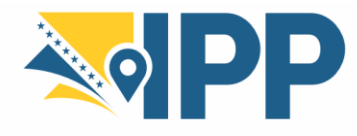

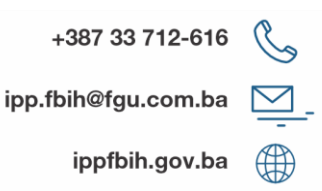

### 5.1. Prosljeđivanje preglednih slika metapodataka

Pregledne slike pojedinačnih zapisa metapodataka potrebno je priložiti uz pravilno ispunjen urnek kao zasebne datoteke, pri čemu uz jedan zapis može biti priloženo više slika.

Slike, kao datoteke, je potrebno imenovati u formatu x\_y, pri čemu 'x' označava redni broj zapisa metapodataka a 'y' označava redni broj slike priložene uz taj zapis.

Npr. ako se uz prvi zapis metapodataka prilažu dvije slike, a uz drugi zapis metapodataka prilažu tri slike, datoteke je potrebno imenovati na sljedeći način:

- 1\_1.jpg
- 1\_2.png
- 2\_1.jpg
- 2\_2.jpg
- 2\_3.png

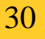

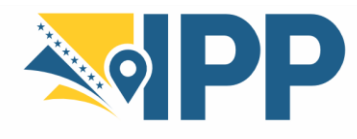

# POPIS SLIKA

| Slika 3.1: Pretraga i direktan link na Katalog metapodataka                                                                               |
|----------------------------------------------------------------------------------------------------|
| Slika 3.2: Napredna pretraga u Katalogu metapodataka                                                                                      |
| Slika 3.3: Pregled svih objavljenih metapodataka sa pretragom po ključnim riječima4                                                       |
| Slika 3.4: Pregled zapisa metapodataka – Način prikaza: Pregledno                                                                         |
| Slika 3.5: Pregled cijelog zapisa metapodataka – Način prikaza: Pregledno6                                                                |
| Slika 3.6: Forma za prijavu na Katalog metapodataka8                                                                                      |
| Slika 4.1: Tekstualno polje za pretraživanje sa prijedlozima9                                                                             |
| Slika 4.2: Napredna pretraga prema kategorijama, ključnim riječima, organizacijama za kontakt, te datumima kreacije izvora i metapodataka |
| Slika 4.3: Napredna pretraga uz filtere10                                                                                                 |
| Slika 4.4: Prostorna pretraga (prema prostornom obuhvatu podataka)10                                                                      |
| Slika 4.5: Dodavanje novog zapisa (1/2)11                                                                                                 |
| Slika 4.6: Dodavanje novog zapisa (2/2)11                                                                                                 |
| Slika 4.7: Odabir načina "Puni prikaz" za uređivanje metapodataka12                                                                       |
| Slika 4.8: Početno stanje unesenog zapisa metapodataka - Nacrt                                                                            |
| Slika 4.9: Podnošenje zahtjeva za odobrenje zapisa metapodataka                                                                           |
| Slika 4.10: Podnošenje zahtjeva za odobrenje zapisa metapodataka - poruka                                                                 |
| Slika 4.11: Stanje zapisa metapodataka - Podneseno19                                                                                      |
| Slika 4.12: Otkazivanje zahtjeva za odobrenje zapisa metapodataka                                                                         |
| Slika 4.13: Stanje zapisa metapodataka - Odobreno                                                                                         |
| Slika 4.14: Stanje zapisa metapodataka - Odobreno sa radnom verzijom                                                                      |
| Slika 4.15: Stanje zapisa metapodataka - Arhivirano                                                                                       |
| Slika 4.16: Gornja traka sa alatima                                                                                                    |
| Slika 4.17: Uređivanje unesenih zapisa metapodataka                                                                                       |
| Slika 4.18: Stranica uvoza zapisa metapodataka                                                                                            |
| Slika 4.19: Izvoz metapodataka u ZIP, XML ili RDF formatu, te preuzimanje permalink-a na zapis metapodataka                               |
| Slika 4.20: Izvoz većeg broja odabranih zapisa metapodataka u ZIP, PDF ili CSV formatu 24                                                 |
| Slika 4.21: Pregled uvezivanja metapodataka sa drugim resursima25                                                                         |
| Slika 4.22: Dodavanje poveznica                                                                                                    |
| Slika 4.23: Dodavanje linka ka onlajn resursu                                                                                             |
| Slika 4.24: Dodavanje slika podataka (1/2)                                                                                                |
| Slika 4.25: Dodavanje slika podataka (2/2)                                                                                                |

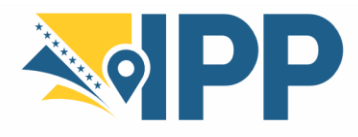

| Slika 4.26: Prikaz prostornog obuhvata pojedinačnog zapisa                      | 27 |
|---------------------------------------------------------------------------------|----|
| Slika 5.1: Izgled urneka za unos metapodataka                                   |    |
| Slika 5.2: Opis sadržaja koji je potrebno unijeti u ćelije u određenim kolonama |    |
| Slika 5.3: Unos većeg broja zasebnih informacija unutar iste kolone             | 29 |
| Slika 5.4: Pravilan raspored zapisa metapodataka sa višestrukim redovima        | 29 |

## **POPIS TABELA**

| Tabela 1: Opis sekcije "Osnovne informacije" | . 15 |
|----------------------------------------------|------|
| Tabela 2: Opis sekcije "Distribucija"        | . 16 |
| Tabela 3: Opis sekcije "Kvalitet"            | . 17 |
| Tabela 4: Opis sekcije "Referentni sistem"   | . 17 |

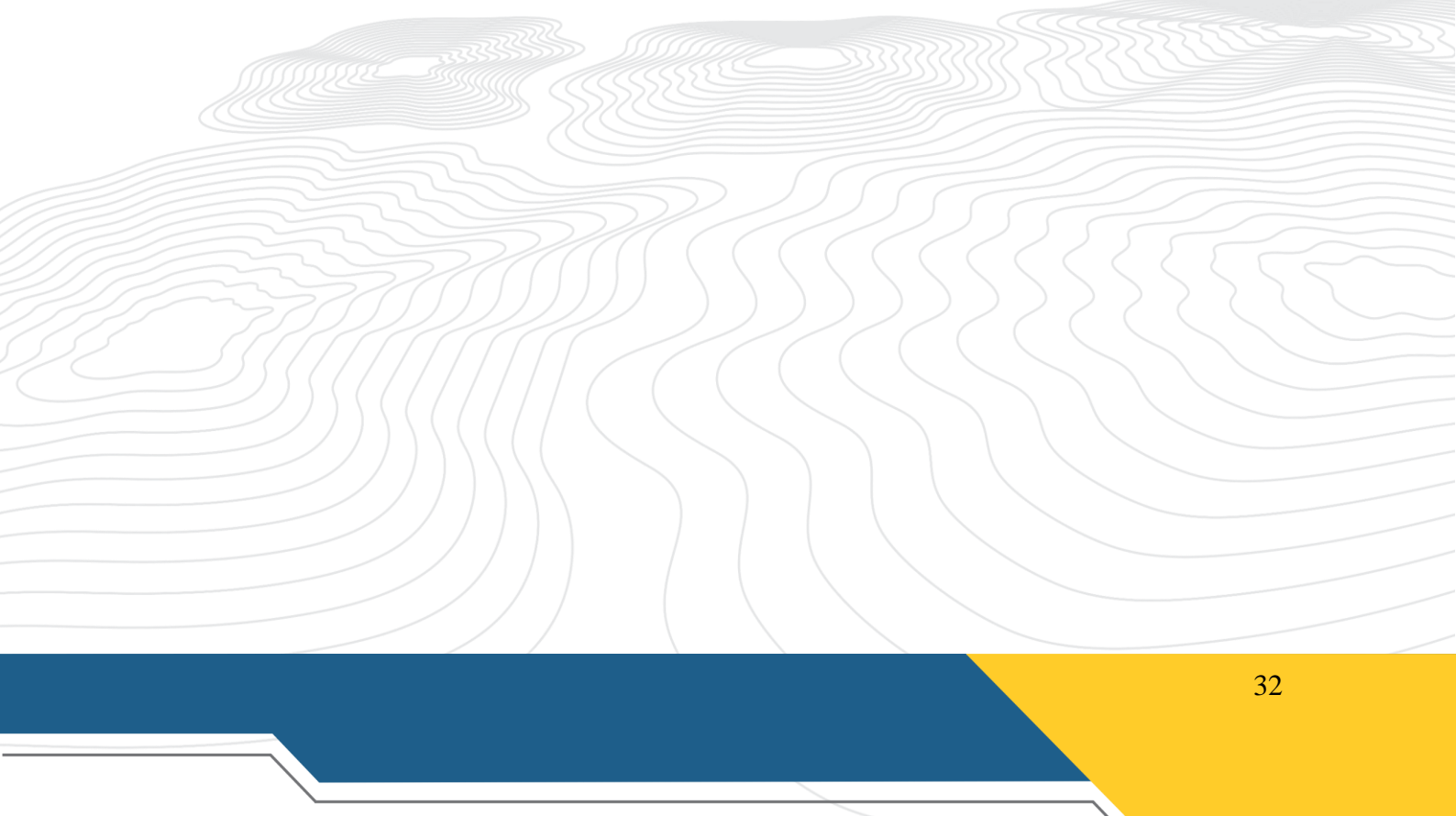